# MANUALE OPERATIVO LOGOS BOX 'CTU'

0

# Sommario

| 1. REQUISITI HARDWARE E SOFTWARE                                   | 3  |
|--------------------------------------------------------------------|----|
| Introduzione                                                       | 3  |
| Hardware minimo                                                    | 3  |
| Software minimo                                                    | 3  |
| 2. CARATTERISTICHE GENERALI                                        | 3  |
| Introduzione                                                       | 3  |
| 3. INSTALLAZIONE                                                   | 4  |
| Per iniziare                                                       | 4  |
| Introduzione                                                       | 4  |
| Registrazione licenza d'uso                                        | 5  |
| 4. CONFIGURAZIONE                                                  | 6  |
| Introduzione                                                       | 6  |
| Wizard configurazione primo avvio                                  | 6  |
| Configurazione Dati Anagrafici professionista mittente Busta       | 7  |
| Configurazione PEC                                                 | 7  |
| Configurazione SmartCard e dispositivo CNS, firma e criptazione    | 8  |
| 5. OPERATIVITA'                                                    | 9  |
| Introduzione                                                       | 9  |
| Per iniziare                                                       | 10 |
| Nuova Busta                                                        | 10 |
| Dati Generali Busta                                                | 10 |
| Dati Specifici Busta                                               | 12 |
| 6. GESTIONE DELLE GRIGLIE                                          | 16 |
| Introduzione                                                       | 16 |
| Per Iniziare                                                       | 16 |
| Selezione elemento riga                                            | 17 |
| Filtri e Ricerche                                                  | 17 |
| Proprietà generali di visualizzazione delle griglie                | 18 |
| Export in altro formato                                            | 19 |
| 7. UTILITY                                                         | 19 |
| Trattamento File                                                   | 19 |
| Conversione documenti Word Editor in PDF testuale (formato nativo) | 19 |
| Calcolo impronta digitale                                          | 20 |
| Firma digitale documenti                                           | 21 |
| 8. FUNZIONI AVANZATE (disponibili con licenza PRO)                 | 21 |
| Introduzione                                                       | 21 |
| Stato deposito Busta                                               | 21 |
| Client email PEC (specializzato per il PCT)                        | 23 |
| Configura email PEC POP3                                           | 23 |
| PolisWeb                                                           | 24 |
| Planning gratico                                                   | 27 |
| Backup/Kestore                                                     | 30 |
| Accesso PDA del Ministero                                          | 31 |

# 1. REQUISITI HARDWARE E SOFTWARE

### Introduzione

Per il corretto funzionamento di LOGOS BOX, sono richiesti i seguenti requisiti minimi hardware e software. Eventuali malfunzionamenti riscontrati sul programma potrebbero dipendere dal mancato rispetto degli stessi.

### Hardware minimo

- CPU Pentium core-duo
- RAM 2GB
- circa 150MB per LOGOS BOX (archivio dati escluso) HDD

Connessione dati alla rete Internet, possibilmente ADSL o superiore

### Software minimo

Sistema Operativo Famiglia Server Windows Server 2008, Windows Server 2012 Famiglia Client Windows 7, Windows 8 e Windows 8.1 • N.B. E' stato accertato il funzionamento di LOGOS BOX anche su Windows XP SP3. Tuttavia, il produttore non certifica la totale compatibilità verso questo sistema operativo. Adobe Acrobat Reader XI

Software reader PDF

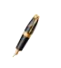

N.B. L'installazione di LOGOS BOX può essere eseguita anche su sistemi operativi MAC con iOS purché avviato in emulazione MSWindows, nel rispetto delle specifiche tecniche sopra indicate.

# 2. CARATTERISTICHE GENERALI

### Introduzione

LOGOS BOX è un prodotto realizzato da raisesoft.net. LOGOS BOX appartiene ad una famiglia di programmi gestionali dedicati a professionisti avvocati per l'organizzazione degli Studi Legali.

LOGOS BOX è distribuito in monoutenza con licenza comodato d'uso gratuito, assegnata nominalmente al soggetto per il quale è dichiarato l'indirizzo PEC e Codice Fiscale, quest'ultimo corrispondente al certificato CNS (Carta Nazionale dei Servizi) utilizzato per l'autentica dei documenti da depositare in forma Telematica.

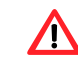

### ATTENZIONE! Per effettuare un deposito telematico PCT è necessario che l'indirizzo email PEC del professionista sia iscritta al Registro Generale degli Indirizzi Elettronici (ReGIndE).

LOGOS BOX archivia i dati delle Buste redatte e delle Schede Anagrafiche dei soggetti come per i software gestionali, permettendo all'utilizzatore di elencare, richiamare e riutilizzare le informazioni memorizzate.

Con LOGOS BOX è possibile:

- 1. depositare Atti giuridici in forma Telematica con il modello organizzativo **PCT** (Processo Civile Telematico), ottemperanti alle specifiche Ministeriali rilasciate nel mese marzo 2015, prevedendo:
  - i. import multiplo di Allegati archiviati su una cartella del sistema operativo
  - ii. richiamo scheda di un Soggetto Anagrafico precedentemente registrato
  - iii. firma elettronica dei documenti
  - iv. crittografia dei file
  - v. deposito dell'Atto con invio Busta all'Ufficio competente tramite PEC

- 2. classificare e organizzare in elenchi Buste e Schede Anagrafiche grazie all'ausilio di griglie multifunzionali (*filtri, ordinamento, raggruppamenti, esportazione, ecc.*),
- 3. modalità avanzate disponibili solo nelle versioni a pagamento,

LOGOS BOX è un'applicazione autoaggiornante basata sulla tecnologica di distribuzione ClickOnce di Microsoft Windows. LOGOS BOX verifica autonomamente la presenza di versioni più recenti e sostituisce i file variati rispetto la versione correntemente in uso.

# 3. INSTALLAZIONE

### Per iniziare

Prima di avviare l'installazione di LOGOS BOX è opportuno disporre:

- Disponibilità della connessione Internet, possibilmente in ADSL per invio email PEC <u>pesanti</u>
   i. Accertarsi che il Personal Computer sia in grado di accedere ad Internet
- 2. Parametri di **configurazione della PEC** assegnata al professionista mittente della Busta telematica.
  - i. indirizzo email PEC,
  - ii. username e password per accedere al server SMTP,
  - iii. parametri di configurazione (nome del server e porta) del provider di posta elettronica PEC
- 3. Dispositivo CNS predisposto per la firma digitale (smartcard o Token USB/Business Key)
  - i. Accertarsi che il dispositivo per l'accesso al CNS sia riconosciuto dal Sistema Operativo in cui dovrà essere installato LOGOS BOX
  - ii. PIN del dispositivo CNS

### Introduzione

La fase di installazione consiste nella copia dei programmi eseguibili di LOGOS BOX presso il Personal Computer dell'utilizzatore. Si tratta di un processo completamente automatico attraverso una procedura guidata semplice e intuitiva. I file eseguibili di LOGOS BOX sono scaricati direttamente dal sito del Produttore attraverso la linea dati Internet.

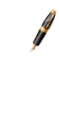

N.B. Prima dell'avvio dell'installazione, si suggerisce di disattivare eventuali sistemi di protezione Antivirus, onde evitare interruzioni per sospetta attività sul sistema; altrimenti, mantenere attivo il sistema Antivirus e autorizzare il proseguo della procedura di installazione rispondendo affermativamente alle maschere di avviso sottoposte dal programma Antivirus.

L'installazione ha inizio scaricando un programma eseguibile *starter* dalla pagina internet di download di LOGOS BOX presso il sito del Produttore <u>www.raisesoft.net</u>. Lo starter deve essere avviato con un doppio click dalla cartella di download predisposta dal browser internet utilizzato, dando così inizio alla successiva fase di scarico dei restanti file applicativi di LOGOS BOX.

| (11%) Installazione di Logos in corso                                                                                                    | ×       |
|----------------------------------------------------------------------------------------------------|---------|
| Installazione di Logos in corso<br>L'operazione potrebbe richiedere vari minuti. È possibile utilizzare il compute<br>per eseguire altre operazioni durante l'installazione. | er 👔    |
| Nome: Logos                                                                                                    |         |
| Da: pass.wgs.it                                                                                                    |         |
|                                                                                                    |         |
| Download in corso: 7,90 MB di 68,6 MB                                                                                                    |         |
|                                                                                                    | Annulla |

Alcune distribuzioni LOGOS BOX possono essere avviate direttamente da supporti ottici (CD-ROM).

Al termine dell'installazione, LOGOS BOX predispone una nuova icona sul desktop per il suo avvio.

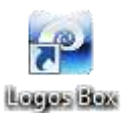

### Registrazione licenza d'uso

Accettato il disclaimer, sono richiesti alcuni dati dell'utilizzatore per l'attivazione di LOGOS BOX al fine di assegnare una regolare Licenza d'uso Prodotto in comodato **gratuito** ad **uso personale**.

| ogos                                                                              |                                                                           |                                                          |                                | 1        |
|-----------------------------------------------------------------------------------|---------------------------------------------------------------------------|----------------------------------------------------------|--------------------------------|----------|
| PROCEDURA ATTIVAZIONE LOGOS BOX<br>N.B. Per completare l'attivazione di LOGOS BOX | l computer des                                                            | re essere collegato a interr                             | et                             |          |
| 1                                                                                 | Vome                                                                      | Mario                                                    |                                |          |
|                                                                                   | Cognome                                                                   | Rossi                                                    |                                |          |
| LOGOS                                                                             | Codice Fiscale                                                            | RSSMRA50C11H294M                                         | Partita Iva                    |          |
|                                                                                   | Preconfigura                                                              | zione per il deposito telemi                             | atico                          |          |
| the second                                                                        | Email Pec                                                                 | rossi.mario@pec,it                                       |                                |          |
|                                                                                   | Foro abitua                                                               | RIMINI                                                   |                                | * X      |
|                                                                                   | Mansione                                                                  | Perito                                                   |                                | * ×      |
|                                                                                   | Rulo                                                                      |                                                          |                                |          |
|                                                                                   | <ul> <li>Avvoca</li> <li>CTU</li> <li>Delegat</li> <li>Curator</li> </ul> | to<br>e                                                  |                                |          |
| Acrobat Reader versione 11.0                                                      | Accetto la                                                                | icenza d'uso del programm<br>aisesoft.net al trattamento | a<br>) dei miei dati personali | <u>a</u> |
| Chiudi                                                                            |                                                                           |                                                          |                                | Conferma |

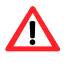

ATTENZIONE! Alcuni dati richiesti sono utilizzati per configurare il sistema ai fini del deposito degli Atti. Si richiede la massima attenzione nel dichiarare l'account PEC e il Codice Fiscale dell'utilizzatore.

Una maschera di conferma attesta l'esito della registrazione, presentando, in caso di successo, un riepilogo dei dati immessi con il codice univoco di Attivazione prodotto assegnato.

N.B. I dati di registrazione e il disclaimer approvato potranno essere visionati in qualsiasi momento agendo sul bottone "Informazioni su..." dal menu generale di LOGOS BOX.

N.B. Alcune distribuzioni LOGOS BOX potrebbero richiedere l'inserimento di un codice di attivazione attraverso un Coupon.

|                              | Attivazione      | con Coupon                        |      |
|------------------------------|------------------|-----------------------------------|------|
| 0605                         | 1                | 234 - 4321 - 1234 - 4321          |      |
|                              | Nome             | Mario                             |      |
| the state                    | Cognome          | Rossi                             |      |
|                              | Preconfigura     | azione per il deposito telematico |      |
|                              | Email Pec        |                                   |      |
|                              | Foro abitual     | e Seleziona una voce              | + ×  |
|                              | Mansione<br>Rulo | Seleziona una voce                | * 34 |
| 1                            | Avvoca           | ito 🔘 CTU 👘 Delegato 🔘 Curator    | e    |
| Acrohat Reader versione 11.0 |                  |                                   |      |

# 4. CONFIGURAZIONE

### Introduzione

Al primo avvio di LOGOS BOX è necessario impostare alcuni parametri generali del programma, valorizzando alcune informazioni specifiche dell'utilizzatore. Si tratta di un'attività *una tantum* da ripetere solo nel caso LOGOS BOX sia reinstallato sul Personal Computer.

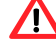

ATTENZIONE! L'assenza di questi parametri pregiudica il deposito degli Atti in forma Telematica.

### Wizard configurazione primo avvio

A tale proposito, LOGOS BOX avvia automaticamente una gestione a maschere guidate che aiuta il professionista nella messa a punto dei parametri di sistema.

Le stesse maschere di configurazione sono richiamabili singolarmente dal menu generale di LOGOS BOX.

### Passo 1

Maschera configurazione generalità del professionista mittente Busta. I campi in colore rosso sono richiesti dal Ministero ai fini del deposito telematico. Tutti gli altri campi sono opzionali; se valorizzati possono essere utilizzati durante la redazione di alcune tipologie di Buste.

| Tipo Anagrafica | Persona Fielca         |         | - * | Demicilo   |                    |            |      |       |   |
|-----------------|------------------------|---------|-----|------------|--------------------|------------|------|-------|---|
| Cognome         | Ross                   |         |     | Indezzo    |                    |            | - Ch | ini İ |   |
| Nome            | Mario                  |         |     | Comune     | Selezione una voce |            | Q DA | p     | - |
| Dati di Nascita |                        |         |     | Nazione    | Seleziona una voce |            |      |       | + |
| Data Nascita    | + Sesso                |         |     | Telefono 1 |                    | Telefono 2 |      |       | - |
| Comune Nascitz  | Seleziona una voce     |         | • ж | Celulare   |                    | FAX        |      |       | _ |
| Nazione Nascita | Seleziona una voce     | 1       | • × | Enel       |                    |            |      |       |   |
| Codice Piscale  | RSSMRASOC11H294M       |         | -   |            |                    |            |      |       |   |
| Partita Iva     |                        |         |     |            |                    |            |      |       |   |
| Azenda          | Seleziona una voce     | - 9     | * * |            |                    |            |      |       |   |
| Mansione        | Perito + × Ruolo depos | ato CTU |     |            |                    |            |      |       |   |

### Passo 2

Maschera configurazione email PEC per effettuare l'invio della Busta telematica. Per conoscere i dettagli tecnici relativi a vari campi in input è disponibile un manuale tecnico in linea, apribile con un click sul bottone **Aiuto**.

| Tente annel DEC users de parte |                                          |               |          |                            |
|--------------------------------|------------------------------------------|---------------|----------|----------------------------|
| _ invio email PEC usariuo prog | rammi alternativi a LOGOS                |               |          |                            |
| Informazione Utente            |                                          |               |          |                            |
| Nome                           | erire un nome identificativo (es. Nor    | ne e Cognome) |          |                            |
| Indirizzo email                | ssi.mario@pec.it                         |               |          |                            |
| Informazioni accesso           |                                          |               |          |                            |
| Nome Utente sp                 | esso coincide con indirizzo email        |               | Password | password utente di accesso |
| Provider posta elettronica for | nitore del servizio email                | ▼ Aiuto       |          | Test Account               |
| Server Posta In Uscita (SMTP)  | (                                        |               |          |                            |
| Server es. smtps.pec.aruba.    | it Porta 0                               |               |          |                            |
| Accesso al server con aut      | enticazione                              |               |          |                            |
|                                | 4-1-1-4-2-1-1-1-1-1-1-1-1-1-1-1-1-1-1-1- |               |          |                            |

### Passo 3

Maschera di verifica funzionamento dispositivo di firma. La configurazione del dispositivo di firma avviene applicando le utility fornite direttamente dal produttore. Per conoscere i dettagli tecnici circa gli opportuni settaggi è disponibile un manuale tecnico in linea, apribile con un click sul bottone **Aiuto**.

|                        | ispositivo di Firma                               |                              |  |
|------------------------|---------------------------------------------------|------------------------------|--|
| Premere il pulsante Ai | ito in basso a sinistra per le istruzioni di inst | allazione dei driver Windows |  |
|                        |                                                   |                              |  |
| Carta Inseri           | ta?                                               |                              |  |
| ATR                    |                                                   |                              |  |
| Copia ATF              | 2                                                 |                              |  |
| Certificat             |                                                   |                              |  |
| Mostra certifi         | cato                                              |                              |  |
| The second second      | lle                                               |                              |  |
| restriman              |                                                   |                              |  |

### Configurazione Dati Anagrafici professionista mittente Busta

Indicare i dati anagrafici salienti del professionista mittente al fine di poter effettuare l'invio della Busta Telematica. Dal menu generale premere il bottone evidenziato.

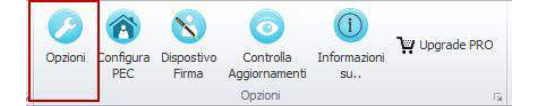

Per identificare le generalità anagrafiche del professionista mittente ai fini del deposito telematico PCT è opportuno indicare almeno: Nome, Cognome, Codice Fiscale e Mansione (per determinare il Ruolo assegnato al PCT se Avvocato o se CTU). Eventualmente, indicare l'indirizzo Domicilio. L'indirizzo Residenza è gestito nella Busta solo se valorizzato.

| Tipo Anagrafica   | Persona Fisica     |            | x | Residenza  |                    |            |        |            |
|-------------------|--------------------|------------|---|------------|--------------------|------------|--------|------------|
| Cognome           | ROSSI              |            |   | Indirizzo  | 1                  |            | Civico | _          |
| Nome              | Mario              |            | 1 | Comune     | Seleziona una voce | + x Q      | CAP    | -          |
| Dati di Nascita   |                    |            |   | Nazione    | Seleziona una voce | 1. 0. 0.3  | 1      | <b>v</b> X |
| Data Nascita      | ▼ Sesso            | ,          |   | Telefono 1 | [                  | Telefono 2 |        | -          |
| Comune Nascita    | Seleziona una voce | • >        | ¢ | Cellulare  |                    | FAX        |        |            |
| Nazione Nascita   | Seleziona una voce | - >        | • | Email      |                    |            |        |            |
| Codice Fiscale    | RSSMRA50C11H294M   |            |   |            |                    |            |        |            |
| Partita Iva       |                    |            |   | Domicilio  |                    |            |        |            |
| Stato Civile      | Nessuno            | •          | х | Indirizzo  | Via del Domicilio  |            | Civico | 3          |
| Classificazione   | Seleziona una voce | ٠          | x | Comune     | Abbadia San Salva  | tor + × Q  | CAP    | 53021      |
| Account           |                    |            |   | Nazione    | ITALIA             |            |        | * X        |
| Email Principale  |                    |            |   | Telefono 1 |                    | Telefono 2 |        |            |
| Email PEC         | mario.rossi@pec.it |            |   | Cellulare  |                    | FAX        |        |            |
| PEC pubblico eler | altro              | <b>v</b> 3 | ¢ | Email      |                    |            |        |            |

# **Configurazione PEC**

Indicare i parametri dell'Account PEC del professionista mittente al fine di poter effettuare l'invio della Busta Telematica. Dal menu generale premere il bottone evidenziato.

| 0       | 8                | 8                   | 0                          | i                  |             |
|---------|------------------|---------------------|----------------------------|--------------------|-------------|
| Opzioni | Configura<br>PEC | Dispostivo<br>Firma | Controlla<br>Aggiornamenti | Informazioni<br>su | Upgrade PRO |
|         |                  |                     | Opzioni                    |                    | 19          |

### Impostare i dati richiesti

|                            |                               | -              |          |              |  |
|----------------------------|-------------------------------|----------------|----------|--------------|--|
| Invio email PEC usando j   | orogrammi alternativi a LOGOS |                |          |              |  |
| Informazione Utente        |                               |                |          |              |  |
| Nome                       | Casella postale Mario         | - <sup>2</sup> |          |              |  |
| Indirizzo email            | mario@pec.it                  |                |          |              |  |
| Informazioni accesso       |                               |                | 13       |              |  |
| Nome Utente                | mario@pec.it                  |                | Password | *******      |  |
| Provider posta elettronica | Aruba PEC                     | * Aiuto        |          | Test Account |  |
| Server Posta In Uscita (Si | (TP)                          |                | Sa 3b    | /            |  |
| Server smtps.pec.aruba     | it Porta                      | 465 4          |          |              |  |
| Indicare accesso per SI    | (TTP (se richiesto) 44        |                |          |              |  |
| Nome Utente                | mario@pec.it                  | 5              |          |              |  |
| Password                   | ******                        |                |          |              |  |
|                            |                               |                |          |              |  |
|                            |                               |                |          |              |  |

- (box 1) Attivando la spunta, il messaggio PEC da inviare all'ufficio competente con la Busta (file Atto.enc) in allegato dovrà essere effettuato manualmente, utilizzando applicazioni esterne a LOGOS BOX.
- (box 2) Indirizzo email PEC
- (box 2) Parametri di configurazione per l'invio PEC. Utilizzando il selettore Provider alcuni parametri salienti (box 4) sono automaticamente valorizzati con valori pre-impostati dal produttore LOGOS BOX.

| Provide   | r posta elettronica | Aruba PEC               | *       |
|-----------|---------------------|-------------------------|---------|
| (Hereiter |                     | Aruba PEC               |         |
| Server    | Posta In Uscita (SM | Legalmail               |         |
| oren men  |                     | postecert               |         |
| Server    | smtps.pec.aruba.i   | Postacertificata        | 1       |
| 🗹 Acc     | cesso al server con | LiberoPEC<br>PECimprese | <u></u> |
| Indic     | are accesso per SM  | Giuffre PEC             | •       |

Il bottone (rif 3a) apre un file PDF con le istruzioni dettagliate per configurare la PEC.

Il bottone (rif 3b) permette di effettuare una verifica di invio messaggio email PEC, utilizzando i parametri impostati nella maschera. Opportuno effettuare il test solo dopo aver completato l'operazione di configurazione.

- (box 4) Parametri relativi al server posta in uscita SMTP. Attivando la spunta 4a saranno richiesti i parametri di accesso (username e password)
- (box 5) Parametri relativi alle credenziali di accesso al server di posta in uscita SMTP

### Configurazione SmartCard e dispositivo CNS, firma

Verificare del corretto funzionamento del dispositivo CNS e prova firma file.

Dal menu generale premere il bottone evidenziato

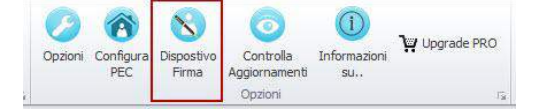

Nella maschera presentata a video, premere il bottone **Carta inserita?** Nel riquadro adiacente deve apparire il messaggio "**OK. Dispositivo di firma rilevato**".

| 1                  | - 0 |
|--------------------|-----|
| Carta Inserita?    |     |
| ATR                |     |
| Copia ATR          |     |
|                    |     |
| Ceruncau           |     |
| Mostra certificato |     |
| Test Firms File    |     |
| rescrimino rae     |     |

Conseguentemente a questo messaggio, si abilitano i restanti pulsanti.

Premere il bottone Test Firma File (rif 4) per condurre un test di Firma documento nel formato CADES.

| ee a               |                                      | - 0                     | 53 |
|--------------------|--------------------------------------|-------------------------|----|
| 1 Carta Inserita?  | OK, dispositivo di firma rilevato.   | 20201010142455210219000 |    |
| ATR                | PKCS#11 DLL: bit4ipki.dl             | 30301010143423310318030 |    |
| Copia ATR          | 5                                    |                         |    |
| Certificati        | C=T, OU=C, O=<br>dnQualifier= , SN=I | , SERIALNUMBER = IT:    | 35 |
| Mostra certificato |                                      |                         |    |
|                    |                                      |                         |    |
| 4 Test Firma File  |                                      |                         |    |

Una maschera di selezione file richiede di individuare il file da firmare cercandolo nelle cartelle del PC. Il file firmato (con estensione .p7m) è archiviato nella stessa cartella in cui è presente il file originale.

In caso di errore, premere se abilitato il bottone **ATR** (rif 2). Verifica se il chip del dispositivo di firma è riconosciuto da LOGOS BOX. Controllare che il chip sia classificato con la sua specifica libreria di accesso avente estensione .dll (5). In caso affermativo, premere il bottone **Certificati** (rif 3). Nel campo testuale adiacente devono apparire due righe relative ai certificati contenuti nel chip.

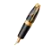

Il tasto Aiuto (rif 6) visualizza una semplice guida illustrata per una corretta configurazione dei più diffusi dispositivi di Firma nel sistema operativo MSWindows.

# 5. OPERATIVITA'

### Introduzione

LOGOS BOX non richiede software addizionali per redigere la Busta Telematica. Il reader PDF di Acrobat è richiesto solo per visualizzare le anteprime dei file in formato PDF.

A

N.B. L'assenza del reader PDF non pregiudica l'invio della Busta.

I dati necessari per redigere la Busta sono raccolti in due maschere, distinguendo i dati Generali della Pratica/Causa rispetto ai dati Specifici della Busta; quest'ultimi possono variare in base alle particolarità dei casi.

La seconda maschera, nominata dati Specifici della Busta è organizzata in modo da proporre *a vista* tutti i dati della Busta, al fine di renderli immediatamente accessibili per un rapido controllo ed un'eventuale variazione degli stessi. Alcuni pannelli a scomparsa, posti sul lato di sinistra, permettono di nascondere interi gruppi di dati, aprendoli o richiudendoli agendo alternativamente sul relativo bottone oppure sui pulsanti di navigazione collocati sulla spalla di sinistra.

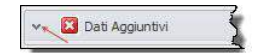

L'icona posta a fianco ad ogni bottone di apertura/chiusura pannello indica lo stato validità dei dati.

- OK Dati obbligatori tutti valorizzati correttamente
- ATTENZIONE Alcuni dati presentano delle incongruenze
- ERRORE Alcuni dati obbligatori non valorizzati

Per quanto riguarda la modalità di inserimento dati, alcuni campi di input possono prevedere dei bottoni che ne agevolano la valorizzazione, in particolare:

- bottone <u>Dettaglio</u>. Richiama una maschera di selezione per facilitare
   l'individuazione dell'oggetto da valorizzare all'interno del campo di input (es. ricerca oggetto Ministeriale, ricerca del Foro/Ufficio, tipologia di Atto, ecc.)
- bottone <u>Lista</u>. Propone una lista "chiusa" preimpostata con i valori ammessi; i valori presentati dipendono dal tipo di dato richiesto.
- bottone <u>Reset</u>. Azzera il contenuto del campo

### Per iniziare

Dal menu generale premere il bottone evidenziato.

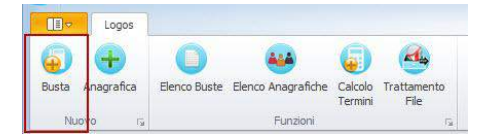

### Nuova Busta

Con il bottone si avvia la procedura di creazione Busta.

### Dati Generali Busta

La prima maschera per l'inserimento dei dati **Generali della Busta** si presenta a video. <u>Tutti i campi</u> evidenziati in colore rosso sono obbligatori.

| Dati generali della I | Busta                                                        |                                                             | 1                                                    |           |           |   |   |
|-----------------------|--------------------------------------------------------------|-------------------------------------------------------------|------------------------------------------------------|-----------|-----------|---|---|
| Titolo Busta          | (Descrizione liber                                           | a per identificare                                          | la Busta]                                            |           |           |   | _ |
| Registro              | Generale degli af                                            | fari civile                                                 |                                                      |           |           |   | - |
| Tribunale/Ufficio     | RIMINI - TRIBUN                                              | ALE ORDINARIO                                               | DI RIMINI                                            |           |           |   | C |
| Atto principale       |                                                              |                                                             |                                                      | 12        |           |   |   |
| Tipologia Atto        | Deposito Atto                                                | semplice                                                    |                                                      |           |           | ( | Q |
| File Atto (P          | DF) C:\Users\Logo                                            | s\Documents\Val                                             | ore Economico.pd                                     | If        |           | ( | Q |
|                       | Mittente                                                     | KOGGAN Davide                                               |                                                      |           |           |   |   |
| Numero RG             | 134                                                          | Anno RG                                                     | 2015                                                 | Sub Pro   | cedimento |   | - |
| Dati del Mittente     | Codice Fiscale<br>PEC<br>Indirizzo<br>Comune<br>Ruolo assunt | Via del Domicilio,<br>53021 - Abbadia<br>10 dal Mittente al | anna<br>3<br>San Salvatore - S<br>deposito della Bur | 31<br>sta |           |   |   |
|                       | Mansione                                                     | Perito                                                      |                                                      | * X       | Ruolo CTU |   |   |

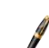

N.B. Il campo Titolo Busta è richiesto solo per identificare mnemonicamente la Busta all'interno del Gestionale. <u>Il valore attribuito al campo non sarà inviato al Ministero.</u>

I campi di selezione che prevedono il <u>bottone Dettaglio</u>, aprono una nuova maschera funzionale in grado di individuare rapidamente l'elemento desiderato.

Ad esempio, la selezione della Tipologia Atto, prevede queste caratteristiche di base:

| ×    |                           | Cerca Annula                                    |                | <b>3</b> ;    |
|------|---------------------------|-------------------------------------------------|----------------|---------------|
| Sel. | Codice                    | Tipo Atto                                       | Tipologia Atto |               |
| 1    | DepositoSemplice          | Deposito Atto semplice                          |                | Professionis  |
| 1    | IstanzaProrogaCTU         | Istanza di proroga del CTU "Perito Immobiliare" |                | Professionist |
| 1    | PeriziaImmobiliare        | Deposito perizia del CTU "Perito Immobiliare"   |                | Professionis  |
| 1    | DepositoRelazioneNotarile | Deposito Relazione Notarile ex. art. 569        |                | Professionis  |
| 1    | ProgettoDistribuzione     | Deposito progetto di distribuzione del CTU "P   |                | Professionis  |
| 1    | relazioneNotarile         | Dettagli relazione notarile ex. art. 569        |                | Professionis  |
|      |                           |                                                 |                |               |
|      |                           |                                                 |                |               |

Nel (box 1) sono visibili due TAB. Il primo TAB "Tutti" propone una selezione di tutte le tipologie di Atto previste dal Ministero relativo al **Registro** indicato nella maschera dei Dati Generali della Busta. Il secondo TAB "Recenti" contiene solo le tipologie di Atto utilizzate frequentemente.

La selezione del tipo Atto avviene con un click sul bottone "spunta" o ancor più semplicemente con un doppio-click su qualsiasi campo della riga desiderata.

Con il (box 2) è possibile eseguire una ricerca generica degli elementi elencati nella griglia sottostante.

N.B. Il filtro ha effetto rispettando i caratteri maiuscoli e minuscoli.

Nel (box 3) è possibile applicare un filtro di ricerca direttamente sulla colonna desiderata. Inoltre, è possibile cambiare i criteri di ordinamento dei dati rappresentati all'interno della griglia, agendo sull'intestazione della colonna al fine di stabilire il senso di ordinamento desiderato (crescente/decrescente)

Tornando alla maschera dei **Dati Generali Busta**, l'**Atto principale** da depositare presso l'Ufficio Giudiziario si assegna sfogliando le cartelle del Personal Computer dove è stato collocato il file Atto in formato PDF (box 2).

La ricerca avviene premendo il <u>bottone Dettaglio</u>. E' proposta a video la maschera di navigazione delle cartelle di MS Windows. Sfogliare le cartelle e individuare il file PDF relativo all'Atto da inviare telematicamente all'ufficio Giudiziario.

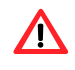

ATTENZIONE! Gli Atti in formato PDF devono essere a <u>testo selezionabile</u> ottenuti esclusivamente da un editor Word (formato nativo), pertanto <u>non</u> acquisiti come immagine da scanner o da fotografia digitalizzata.

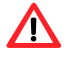

A

ATTENZIONE! Il <u>nome file</u> dell'Atto Principale e in generale di tutti gli Allegati, devono contenere solo caratteri basici. Non sono ammessi caratteri accentati, caratteri speciali (es. €, &, %, parentesi di ogni tipo). Inoltre, non sono ammessi numeri nel carattere iniziale (prima posizione).

N.B. Vedi utility <u>funzione conversione in PDF</u>

Premere OK per salvare i dati e accedere alla maschera successiva relativa ai dati Specifici della Busta.

### Dati Specifici Busta

|                      | NDF N                               | n)                                         | 12                   |                                       |      |
|----------------------|-------------------------------------|--------------------------------------------|----------------------|---------------------------------------|------|
| 0                    | 🔄 🖌 Dati Pratica                    |                                            |                      |                                       |      |
| Dati Pratica         | Codes<br>Registro<br>Tipo Alto      | Gentenzioso Ovife<br>Decolito Alta sengice | Tribunale/Lifficio R | DMINE - TRIBUNALE ORDINARIO DI RIMINE | 1. C |
| Det Agguntur         | Grado Gudizio<br>Riferimento Pratic | Primo Grado                                |                      |                                       | •    |
| Contributo Unificato | Numero RG                           | 1234 Anno RG                               | 2015 Sut             | Procedmenta                           |      |
| Allegat Buita        | 4<br>V Dab Aggunt                   | Ni                                         |                      |                                       |      |
| Rieplago e Firma     | a of street                         |                                            |                      |                                       |      |
| • 3                  | <ul> <li>Rispilogo Fili</li> </ul>  | <b>K</b>                                   |                      |                                       |      |

Nel (box 1) sono raccolti i bottoni del menu generale della Busta. Tra i bottoni è visualizzata anche la dimensione corrente della Busta espressa in KB (Kilobyte). La dimensione della Busta assume il colore giallo quando è prossima a raggiungere il massimo limite consentito, il colore rosso quando il limite è superato. In quest'ultimo caso, il bottone **Invio e Firma** resterà disattivato.

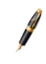

/Ì\

N.B. La dimensione massima di una Busta è di 30MB (Megabyte). E' cura dell'operatore ripartire la Busta in due o più tranche, distribuendo opportunamente i file PDF in base alla loro dimensione.

ATTENZIONE! La dimensione reale della Busta è determinabile solo dopo la firma, con la fase di <u>encoding</u> utilizzando il certificato dell'Ufficio di destinazione. Tale operazione ne aumenta il peso di circa 1/3. Pertanto, il limite massimo operativo della Busta con tutti i suoi allegati (al netto dell'encoding) è dunque di circa 20MB.

Il (box 2) raccoglie un elenco di pulsanti in grado di aprire agevolmente i pannelli contenuti nel (box 3).

Nel (box 3) sono raccolti i dati che definiscono la struttura dell'intera Busta. I dati sono organizzati logicamente all'interno di alcuni Pannelli contestuali. Non tutti i dati raccolti nei vari Pannelli sono obbligatori. Il controllo di obbligatorietà avviene al salvataggio della Busta oppure premendo il bottone Check Busta (disponibile sia nel menu Busta sia nel pannello **Riepilogo e Firma**). I Pannelli possono essere aperti dai pulsanti del (box 2) oppure dal loro specifico bottone di controllo.

|  | v. 🔀 | Dati Aggiuntivi | , |
|--|------|-----------------|---|
|--|------|-----------------|---|

Il pannello **Dati Pratica**, propone a video alcuni dati raccolti nella prima maschera. Il bottone **Dati Pratica** nel menu Busta, ha il compito di riaprire la maschera iniziale della Busta.

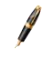

N.B. Alcuni campi presentati nella maschera iniziale Busta non potranno più essere cambiati una volta salvata la Busta.

Il pannello **Dati Aggiuntivi** richiede la valorizzazione di alcuni dati specifici in base alla Tipologia di Atto indicata.

Ad esempio, per la tipologia Atto **Deposito Semplice** (unico tipo Atto previsto per il registro **Contenzioso Civile**) è richiesto un solo campo aggiuntivo: tipo Deposito.

| epositoSei | nplice                          |   |
|------------|---------------------------------|---|
| Dati aggi  | untivi                          |   |
| Deposito   | de se anomenica estare          | ž |
|            | istanzaGenerica                 |   |
|            | istanzaLiquidazioneCTU          |   |
|            | take several several provincies |   |

Il professionista mittente della Busta dovrà semplicemente aprire l'elenco delle opzioni previste dal Ministero per il campo **Deposito.** Un click sul bottone Lista e scegliere una delle voci presentati in elenco.

Con il (box 4) dei Dati Specifici della Busta si assegnano altri **Allegati alla Busta**, documenti a corredo dell'Atto principale, in particolare:

- Allegati generici
- Notifiche di accettazione e consegna PEC

| N | Descrizion   | Tipo Allegato                  | Tipo                | Dim.   | Notifica |
|---|--------------|--------------------------------|---------------------|--------|----------|
|   | 1 Allegato_1 | Allegato                       | Pdf                 | 15 KB  | Notifica |
|   | 2 Allegato_2 | Allegato                       | Pdf                 | 223 KB | Notifica |
|   | 3 Fattura    | Allegato                       | Pdf                 | 389 KB | Notifica |
|   | 4 message    | Ricevuta di accettazione (PEC) | EmailOutlookExpress | 11 KB  | Notifica |
|   |              |                                |                     |        |          |

Gli **Allegati generici** sono dati opzionali. Per allegarli alla Busta occorre premere il bottone **Nuovo** posto nel piede della griglia "Allegati".

Appare la seguente maschera di selezione.

| auovo Documento               | Nome File    | Descrizione | Classificaz | Categoria    | Tipo Alleg    | Dimensione | Ante.  |
|-------------------------------|--------------|-------------|-------------|--------------|---------------|------------|--------|
|                               | ConsegnaP    | ConsegnaPEC |             | Nessuno      | EmailOution   | 1.278 KB   | Antepr |
| 4                             | 5            |             |             |              |               | 3/         |        |
|                               |              | 2           |             | 12000        |               |            |        |
|                               | C Alecato    |             |             | Busta        | 0.0101014515  |            |        |
|                               | Chatter to   |             |             | Ananatra     | CARGE SECTION |            |        |
| 100                           | C Notice Act | ettabore .  |             | Selezona una | voce          |            |        |
| /*                            | W Nounca con | Sey 10      |             | Note         |               |            |        |
|                               |              |             |             | 1            |               |            |        |
| Wanness and Marian            |              |             |             |              |               |            |        |
| inportarii<br>automaticamente |              |             |             |              |               |            |        |
|                               |              |             |             |              |               |            |        |
|                               |              |             |             |              |               |            |        |

E' necessario indicare la tipologia dell'Allegato, agendo sul relativo selettore (box 2).

Con il bottone **Seleziona File** (4) è possibile importare uno o più file. Appare la classica finestra Windows esplora Cartella dalla quale è possibile eseguire una selezionare multipla dei file da importare nella Busta.

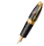

*N.B. La selezione di più file avviene tenendo premuto il tasto CTRL della tastiera e un click del bottone destro del mouse per ciascun file da importare.* 

Altrimenti è possibile importare uno o più file nella Busta con la tecnica Drag&Drop, trascinando i file selezionati dalla cartella Windows aperta da "Esplora risorse" direttamente all'interno dell'area di selezione (5).

Per gli allegati di tipo <u>NotificaAccettazione</u> e <u>NotificaConsegna</u>, il file da allegare è un formato .eml. Per queste due tipologie è abilitato il pulsante **Notifica**.

Con un click sul pulsante Notifica, si apre una nuova maschera, dove è necessario indicare i soggetti ai quali è stata ricevuta la notifica di Accettazione o di Consegna.

| ) In Proprio 🛛 🔘 Uff   | iciale Giudiziario 🧿 PEC | RagioneSociale | PEC | Tipo Pubblico Elenco PEC |
|------------------------|--------------------------|----------------|-----|--------------------------|
| Anagrafiche da notific | are                      |                |     |                          |
| RagioneSociale         | Posizione.Tipo           | -              |     |                          |
| carruba carmelo        | Convenuto                |                |     |                          |
|                        |                          |                |     |                          |
|                        |                          |                |     | 12                       |
|                        |                          | ~              |     |                          |
|                        |                          | 16             |     |                          |
|                        |                          |                |     |                          |
|                        |                          | ~              |     |                          |
|                        |                          | <- \           |     |                          |
|                        |                          | ic             |     |                          |
|                        |                          |                |     |                          |
| 1410 Au - 440 A        |                          | La Numero      |     |                          |
| Aggiungi Se            | oggetto                  | Modifica       |     |                          |

Selezionare la scheda anagrafica di un soggetto elencato nel riquadro (box 1) oppure premere il pulsante "**Aggiungi Soggetto"** (rif. 1a); quindi premere il pulsante (rif 1b) comprenderlo nella lista di destra (box 2).

Per escludere un Soggetto, selezionarlo dalla lista di destra (box 2), quindi premere il pulsante (rif 1c).

N.B. Per gli allegati del tipo <u>Ricevute di avvenuta consegna (PEC)</u> è ammesso indicare <u>un solo soggetto anagrafico</u>. Un controllo impostato nel Check Busta segnala la violazione di questa regola.

| nagrafiche da notificare RagioneSociale Posizione.Tipo << | In Proprio 👘 Ufficiale Giudiziario 🧿 | PEC | RagioneSociale  | PEC            | Tipo Pubblico Elenco PEC |
|-----------------------------------------------------------|--------------------------------------|-----|-----------------|----------------|--------------------------|
| RagioneSociale Posizione-Tipo                             | Anagrafiche da notificare            | 1   | carruba carmelo | carruba@pec.it | altro                    |
|                                                           | RagioneSociale Posizione.Tipo        |     |                 |                |                          |
|                                                           |                                      | * F |                 |                |                          |
|                                                           |                                      | *   | Madde           |                |                          |

Nel riquadro sono riportati i soggetti ai quali è stata comunicata la notifica; sono richiesti ulteriori dati obbligatori: il suo indirizzo email PEC e il tipo di pubblico registro. Questi dati sono valorizzati in automatico se indicati nella sua Scheda Anagrafica del soggetto, quest'ultima facilmente editabile con un doppio-click sulla griglia o agendo dal pulsante **Modifica**.

La selezione del tipo **Pubblico Elenco** si può modificare direttamente dalla griglia, con un click dal suo selettore.

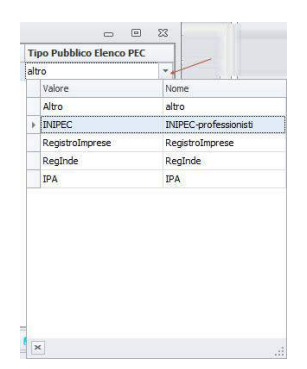

La lista (box 1) elenca i file già selezionati man mano che questi sono caricati nella Busta. Il bottone **Anteprima** (3) permette di visualizzare il contenuto del file.

Tornando alla maschera **Dati Specifici Busta**, agendo sul bottone **Riepilogo File** sono elencati in una griglia tutti i file che compongono la Busta.

Il file DatiAtto.xml è prodotto direttamente da LOGOS BOX. E' un file testuale strutturato nel rispetto delle specifiche Ministeriali in vigore. Esso contiene i dati valorizzati nelle varie maschere di gestione relativi alla Busta in essere.

| Nomo Filo                 | Tine                                                     | Dimonsiono | Finnes    | Antonxima  |
|---------------------------|----------------------------------------------------------|------------|-----------|------------|
| Nonie riie                | про                                                      | Dimensione | r ir inid | Anceprinia |
| Documento 1.pdf           | Atto                                                     | 9 KB       | X         | Anteprima  |
| Allegato_1.pdf            | Allegato                                                 | 15 KB      |           | Anteprima  |
| Allegato_2.pdf            | Allegato                                                 | 223 KB     | 1         | Anteprima  |
| Fattura.pdf               | Allegato                                                 | 389 KB     |           | Anteprima  |
| message.eml               | NotificaAccettazione                                     | 11 KB      |           | Anteprima  |
| ConsegnaPEC.eml           | NotificaConsegna                                         | 1.278 KB   |           | Anteprima  |
| DatiAtto.xml              | DatiAtto                                                 | 1 KB       | V         | Anteprima  |
| rima di firmare i documen | i verifica la conformità tra l'atto e i dati strutti ica | n <b>3</b> |           |            |

Ciascun file elencato nella griglia ha un proprio campo spunta (box 1) grazie al quale determinare gli allegati da firmare. Il check è impostato automaticamente da LOGOS BOX per le tipologie di allegati dove la firma è obbligatoriamente richiesta, lasciando invece libertà all'operatore di firmare i documenti per tutte le altre tipologie di allegati.

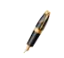

N.B. LOGOS BOX impedisce di togliere la spunta <u>firma</u> per quelle tipologie di Documenti dove è richiesta l'obbligatorietà.

Il bottone Anteprima (box 2) permette di visualizzare il contenuto dei singoli documenti.

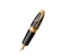

N.B. I documenti in formato .p7m (allegati firmati esternamente a LOGOS BOX) non potranno essere visualizzati in Anteprima.

I pulsanti a piede pannello (box 3) sono posti in ordine sequenziale, un criterio da rispettare al fine di poter effettuare il deposito telematico PCT:

- bottone (1) Check Busta effettua un controllo formale sulla Busta,
- bottone (2) Anteprima propone un parallelo tra il documento Atto Principale e il contenuto del DatiAtto.xml,
- bottone (3) Firma e Invia esegue le fasi finali di deposito: firma, encoding e invio Busta

*N.B. Il bottone <u>(3) Firma e Invia</u> rimane disattivato fino a quando non viene premuto il bottone <u>(1) Check Busta</u> con esito controllo positivo "Controllo avvenuto con successo! Puslante Firma e Invia abilitato"* 

Il bottone **(3) Firma e Invia** richiede il PIN del dispositivo di firma. Attraverso il PIN è possibile accedere al certificato di firma del mittente nella memoria (chip) del dispositivo.

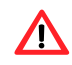

ATTENZIONE! Dopo il terzo tentativo di PIN inserito erroneamente, il dispositivo di firma entra in protezione, bloccando inesorabilmente il PIN.

Il PIN può essere sbloccato solo digitando il codice PUK (consegnato a corredo con il dispositivo), utilizzando il software specifico generalmente fornito sempre dal produttore.

Prima della firma LOGOS BOX effettua un controllo di compatibilità tra il Codice Fiscale del professionista (soggetto mittente) e il valore contento nel certificato estratto dal dispositivo.

Al termine della Firma, LOGOS BOX richiede se si desidera inviare la Busta via PEC all'Ufficio competente, ossia l'ufficio indicato nel Dati Generali della Busta.

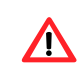

ATTENZIONE! L'invio dell'email PEC da LOGOS BOX è possibile effettuarlo solo quando i parametri di configurazione sono stati opportunamente definiti nella maschera "Configura PEC", richiamabile dal menu generale LOGOS BOX.

Terminato l'invio della Busta, un messaggio a video propone le istruzioni da seguire *scrupolosamente* per determinare il buon esito del deposito. in particolare, consultare la 3° e 4° PEC di ritorno sulla casella postale associata alla PEC di invio.

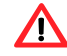

ATTENZIONE! LOGOS BOX non effettua alcun controllo sulla casella PEC. Pertanto, resta cura dell'intestatario della PEC controllare sulla propria casella di posta, l'avvenuta ricezione delle 4 email di conferma Deposito.

Occorre prestare particolare attenzione ai codici di ritorno presenti negli <u>Allegati</u> delle ricevute di deposito 3° e 4° PEC, rispettivamente riferite ai <u>controlli</u> <u>automatici</u> attuati del sistema informatico del Ministero e ai <u>controlli manuali</u> eseguiti dal personale presso l'Ufficio destinatario della Busta Telematica.

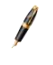

N.B. Il tempo richiesto per il deposito di un Atto dipende dalla dimensione complessiva della Busta da inviare e dalla velocità di trasmissione dati in <u>upload</u> prevista dalla connessione Internet correntemente in uso.

# 6. GESTIONE DELLE GRIGLIE

### Introduzione

Gli elenchi Pratiche e Anagrafiche sono organizzati in griglie e consentono una rapida visione di insieme. LOGOS BOX esalta le caratteristiche funzionali delle griglie, considerandole uno strumento essenziale ai fini gestionali, agevolando, in tal modo, l'operatività utente. La griglia prevede alcune caratteristiche peculiari quali la possibilità di applicare filtri, ordinamenti e raggruppamenti.

# Per Iniziare

Gli elenchi Buste e Anagrafiche sono apribili dai rispettivi pulsanti (box 1) presenti nel menu generale.

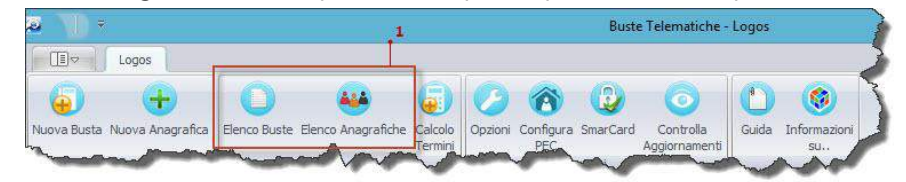

Il funzionamento della griglia è assimilabile ad un foglio elettronico di calcolo. I singoli elementi raccolti nella griglia possono essere aperti per l'editing eseguendo un doppio click sulla riga-elemento corrispondente (box 3).

| Registro         Stato B         Progressivo         Data Creazione         Titolo         Descrizione Atto         Regione Sociale           Contenzoso Civile         Greata         1         29/04/2014         Citazione Enteti         Citazione Enteti         Regione Sociale         RAISESOFT SWITEST           Contenzoso Civile         Inviata         2         29/04/2014         Citazione Entetica         Citazione generica (Introduttivo)         RAISESOFT SWITEST           Contenzioso Civile         Inviata         2         29/04/2014         Citazione Appelio         Citazione in materia di affatto, morosita', finita locazione (Introduttivo)         RAISESOFT SWITEST           Contenzioso Civile         Greata         2         29/04/2014         Citazione Appelio         Citazione in materia societaria (DEFRECATO) (Introduttivo)         RAISESOFT SWITEST           Contenzioso Civile         Greata         5         29/04/2014         Citazione/Appelio         Citazione in materia societaria (DEFRECATO) (Introduttivo)         RAISESOFT SWITEST           Contenzioso Civile         Greata         8         29/04/2014         Citazione/Appelio         Elazione in ruleo di un ricorso in appelio (Introduttivo)         RAISESOFT SWITEST           Contenzioso Civile         Inviata         35         23/05/2014         Prova         Citazione annue on asusunzione en assunzione in aspe                                                                                                    | iscinare un'intestazion | ie di colonna qu | i per eseguire il raggri | uppamento.     |                                 |                                                                             |                    |
|----------------------------------------------------------------------------------------------------|-------------------------|------------------|--------------------------|----------------|---------------------------------|-----------------------------------------------------------------------------|--------------------|
| Contenzoso Oxie         Creata         1         29/04/2014         Citazone Sinato         Citazone in materia di sfratto, morosta', finita locazione ( Introduttivo)         RAISESOFT SWTEST           Contenzoso Oxie         Invista         2.29/04/2014         Citazone Generica         Citazone generica ( Introduttivo)         RAISESOFT SWTEST           Ontenzoso Oxie         Oreata         3.29/04/2014         Citazone Generica         Citazone generica ( Introduttivo)         RAISESOFT SWTEST           Contenzioso Oxie         Creata         3.29/04/2014         Citazone Generica         Citazone ( Introduttivo)         RAISESOFT SWTEST           Contenzioso Oxie         Creata         3.29/04/2014         Citazone/NeteriaSocetaria         Citazone ( Introduttivo)         RAISESOFT SWTEST           Contenzioso Oxie         Creata         5.29/04/2014         Citazone/NeteriaSocetaria         Citazone in materia societaria (DERECATO) ( Introduttivo)         RAISESOFT SWTEST           Contenzioso Oxie         Creata         8.29/04/2014         Citazone/Appelio         Escretoria         Escretoria                                                                                                    | Registro                | Stato B          | Progressivo              | Data Creazione | Titolo                          | Descrizione Atto                                                            | RagioneSociale     |
| Contenzoso Civile         Invista         2 29/04/2014         Citazione Greenera         Citazione Greenera | Contenzioso Civile      | Creata           | 1                        | 29/04/2014     | C <mark>itazione</mark> Sfratto | Citazione in materia di sfratto, morosita', finita locazione (Introduttivo) | RAISESOFT SWTEST1  |
| Diritto del Lavoro       Creata       3 29/04/2014       Clazione Appello       Clazione in appello (Introduttivo)       RAISESOFT SWTEST         Contenzioso Civile       Creata       4 29/04/2014       Clazione in Appello       Clazione in materia societaria (DEPRECATO) (Introduttivo)       RAISESOFT SWTEST         Contenzioso Civile       Creata       5 29/04/2014       Clazione in Appello       Clazione in inasteria societaria (DEPRECATO) (Introduttivo)       RAISESOFT SWTEST         Contenzioso Civile       Creata       8 29/04/2014       Clazione Anno Introductivo       RAISESOFT SWTEST         Contenzioso Civile       Creata       8 29/04/2014       Clazione Anno Introductivo)       RAISESOFT SWTEST         Contenzioso Civile       Inviata       35 23/05/2014       Prova       Clazione anno Introductivo)       RAISESOFT SWTEST         S       S       S       S       S       S       S       S       S                                                                                                    | Contenzioso Civile      | Inviata          | 2                        | 29/04/2014     | CitazioneGenerica               | Citazione generica (Introduttivo)                                           | RAISESOFT SWTEST1  |
| Contenzioso Civile         Creata         4 29/04/2014         Citazione/AuteriaSocetaria         Citazione in materia societaria (DEPRECATO) (Introduttivo)         RAISESOFT SWTEST           Contenzioso Civile         Creata         5 29/04/2014         Cliazione/Riassunzione         Citazione in naseurazione in appello (Introduttivo)         RAISESOFT SWTEST           Contenzioso Civile         Creata         8 29/04/2014         Cliazione/Appello         Iscrizione al ruolo di un ricorso in appello (Introduttivo)         RAISESOFT SWTEST           Contenzioso Civile         Invista         35 23/05/2014         Prova         Cliazione generica (Introduttivo)         RAISESOFT SWTEST                                                                                                    | Diritto del Lavoro      | Creata           | 3                        | 29/04/2014     | CitazioneAppello                | Ci <mark>tazione</mark> in appello (Introduttivo)                           | RAISESOFT SWTEST1  |
| Contenzioso Civile       Creata       5 29/04/2014       Clazoone/InRiassunzione       Clazoone/Inriassunzione in appello (Introduttivo)       RAISESOFT SWTEST         Contenzioso Civile       Creata       8 29/04/2014       Clazoone/InRiassunzione al ruiolo di un ricorso in appello (Introduttivo)       RAISESOFT SWTEST         Contenzioso Civile       Inviata       35 23/05/2014       Prova       Clazoone generica (Introduttivo)       RAISESOFT SWTEST         3       S       S       S       S       S       S       S       S                                                                                                    | Contenzioso Civile      | Creata           | 4                        | 29/04/2014     | CitazioneMateriaSocietaria      | Citazione in materia societaria (DEPRECATO) (Introduttivo)                  | RAISESOFT SWTEST1  |
| Contenzioso Civile         Creata         8 29/04/2014         Citazione Appello         Iscrizione al ruolo di un ricorso in appello (Introduttivo)         RAISESOFT SWTEST           Contenzioso Civile         Inviata         35 23/05/2014         Prova         Citazione generica (Introduttivo)         RAISESOFT SWTEST           3         S         S                                                                                                    | Contenzioso Civile      | Creata           | 5                        | 29/04/2014     | CitazioneInRiassunzione         | Citazione in riassunzione e riassunzione in appello (Introduttivo)          | RAISESOFT SWTEST1  |
| Contenzioso Civile Inviata 35 23/05/2014 Prova Clitazone generica (Introduttivo) RAISESOFT SWTEST                                                                                                    | Contenzioso Civile      | Creata           | 8                        | 29/04/2014     | CitazioneAppello                | Iscrizione al ruolo di un ricorso in appello (Introduttivo)                 | RAISESOFT SWTEST 1 |
| ا<br>میں جب میں میں میں میں اور اور اور اور اور اور اور اور اور اور                                                                                                    |                         |                  |                          |                |                                 |                                                                             |                    |
|                                                                                                    | Contenzioso Civile      | Inviata          | 35                       | 23/05/2014     | Prova                           | Citazione generica (Introduttivo)                                           | RAISESOFT SWTEST1  |

### Selezione elemento riga

Per selezionare una riga è sufficiente fare un click su una *cella* qualsiasi della riga stessa. Il simbolo **selezione riga** (*triangolo di colore nero indirizzato a destra, come evidenziato dalla freccia*) appare sulla prima colonna di servizio della griglia.

| 1  | Stato | Busta  | Progr • | Stato De | Data Firma |
|----|-------|--------|---------|----------|------------|
| F. | Ð     | Creata | 152     | NESSUNO  | N          |
|    | E     | Creata | 151     | ATTESA   | 12         |
|    | Ð     | Creata | 150     | OK       |            |

Inoltre, l'intera riga assume una colorazione di sfondo diversa (azzurro) rispetto le altre righe.

N.B. Alcune griglie prevedono un sotto-menu per il richiamo ad alcune funzioni applicabili alla riga selezionata. Portare il cursore del mouse sul simbolo **selezione riga** e fare un click con il tasto <u>destro</u> del mouse.

|   | Stato Busta      | Progr •      | Stato De       | Data Firma | Tit |
|---|------------------|--------------|----------------|------------|-----|
| + | 🗄 Creata         | 152          | NESSUNO        |            | Pro |
|   | Modifica         |              |                |            | fdg |
|   | Modifica fo      | rzando conti | rollo validità |            | fd  |
|   | <b>N</b> Elimina |              |                |            | fds |

### Filtri e Ricerche

Il campo "Cerca" (box 1) riduce il numero degli elementi nella griglia in base ad una *parola chiave* di ricerca. La ricerca è applicata su tutti i campi testuali presenti nella griglia. Le parole che rispondono alla parola chiave di ricerca sono evidenziate in giallo per una rapida individuazione.

L'elenco Anagrafiche mette a disposizione un'ulteriore gamma di filtri rispetto all'elenco Buste. Per le Anagrafiche è possibile ricercare i soggetti per Nome, Codice Fiscale, Tipo Anagrafica, Mansione e Comune.

| Elenco Buste           | Elenco Anagrafiche 🗙 |                 |       |
|------------------------|----------------------|-----------------|-------|
| Desoriazione           | - I                  | Clente d Studio |       |
| Cocke Piscele / Partit | ie Ive               |                 |       |
| Tpe Aregtafice         | Selezona una voce    |                 | + 8   |
| Mermorie               | Selezione une voce   |                 | + 34  |
| Comune                 | Saliziona una voce   |                 | (* iX |
|                        | Ricerce              | Anula           |       |

### Proprietà generali di visualizzazione delle griglie

Per tutte le colonne di una griglia è possibile ridimensionarle o eliminarle dalla griglia. L'eliminazione avviene selezionando la colonna con un click del mouse sul Titolo; mantenendo premuto il bottone del mouse, trascinare la colonna fuori dall'area intestazione griglia, fino a quando non compare il simbolo 'X' sul titolo colonna.

Per ripristinare una colonna fare un click sull'icona Elenco Campi Lee (box 4). Appare un elenco di voci. Selezionare una di queste voci e con un click del mouse sinistro, mantenendolo premuto, trascinarla all'interno della griglia.

L'ordinamento sulla colonna si applica con un click sul Titolo. Ad ogni click si alterna il senso di ordinamento.

N.B. Per rendere definitive le variazioni attuate sulla griglia occorre richiamare la funzione Salva Layout dal bottone (box 4).

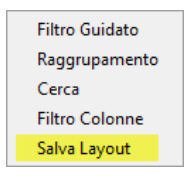

Le colonne possono essere raggruppate in base a criteri personalizzabili. Trascinare la colonna nell'area di raggruppamento identificata dal (box 2).

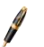

N.B. In caso l'area di raggruppamento non sia visibile, attivarla con un click sull'opzione Raggruppamento presentata con la tendina dell'icona

La griglia cambierà aspetto, raggruppando gli elementi in base al criterio scelto. Si possono aggiungere altre colonne al criterio di raggruppamento, in base alle preferenze dell'operatore. I gruppi ottenuti potranno essere espansi o ridotti.

| nto Busta 🔺        | Registro 🔺        |                   |                                   |                    |
|--------------------|-------------------|-------------------|-----------------------------------|--------------------|
| Progressivo        | Data Creazione    | Titolo            | Descrizione Atto                  | RagioneSociale     |
| 🗄 Stato Busta: Cri | eata              |                   | 70-<br>70-                        |                    |
| 🕞 Stato Busta: Inv | viata             |                   |                                   |                    |
| 🖻 Registro: Co     | ontenzioso Civile |                   |                                   |                    |
|                    | 2 29/04/2014      | CitazioneGenerica | Citazione generica (Introduttivo) | RAISESOFT SWTEST 1 |
|                    | 35 23/05/2014     | Prova             | Citazione generica (Introduttivo) | RAISESOFT SWTEST 1 |

I pulsanti raccolti nel (box 4), prevedono altre possibilità funzionali, quali stampa ed esportazione dei dati visualizzati in griglia.

Il bottone ei richiama un report in anteprima video con una rappresentazione fedele della griglia correntemente visualizzata.

|                |                  |                              | venerdi 30 maggio 2014                                                      |                   |
|----------------|------------------|------------------------------|-----------------------------------------------------------------------------|-------------------|
| Progressivo    | Data Creazione   | Titolo                       | Descrizione Atto                                                            | RagioneSociale    |
| ato Busta: Cre | ata              |                              |                                                                             |                   |
| Registro: Co   | ntenzioso Civile |                              |                                                                             |                   |
|                | 1 29/04/2014     | CitazioneSfratto             | Citazione in materia di sfratto, morosita', finita locazione (Introduttivo) | RAISESOFT SWTEST1 |
|                | 4 29/04/2014     | CitazioneMateriaSocietaria   | Citazione in materia societaria (DEPRECATO) (Introduttivo)                  | RAISESOFT SWTEST1 |
|                | 5 29/04/2014     | CitazioneInRiassunzione      | Citazione in riassunzione e riassunzione in appello (Introduttivo)          | RAISESOFT SWTEST1 |
|                | 6 29/04/2014     | OpposizioneDecretoIngiuntivo | Atto di opposizione a decreto ingiuntivo (Introduttivo)                     | RAISESOFT SWTEST1 |
|                | 7 29/04/2014     | Ricorso                      | Iscrizione al ruolo di un ricorso generico (Introduttivo)                   | RAISESOFT SWTEST1 |
|                | 8 29/04/2014     | CitazioneAppello             | Iscrizione al ruolo di un ricorso in appello (Introduttivo)                 | RAISESOFT SWTEST1 |

I pulsanti di controllo permettono di cambiarne gli aspetti di visualizzazione oppure ridirigere il report su file/email (box 2) o direttamente in stampa (box 1).

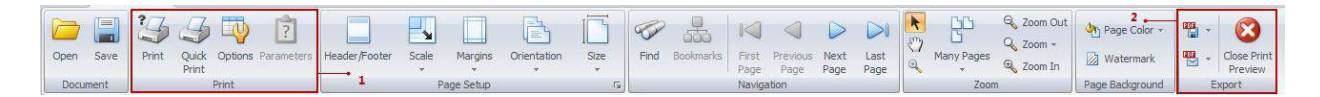

# **Export in altro formato**

Il bottone 📤 apre un elenco proponendo diverse modalità di esportazione della griglia su file.

| <u>a</u> | Excel |
|----------|-------|
| 2        | Pdf   |
| 2        | Rtf   |

Per tutti i casi contemplati, indicare nella maschera che appare a video, la cartella dove salvare il file di esportazione della griglia.

# 7. UTILITY

### Trattamento File

# Conversione documenti Word Editor in PDF testuale (formato nativo)

La funzione permette di convertire un file redatto da un generico programma di videoscrittura, in un <u>nuovo</u> file PDF a testo selezionabile.

Impostare l'opzione Converti PDF (box 1).

| <del>4</del>                           |                   | 0 | ١ | 23  |
|----------------------------------------|-------------------|---|---|-----|
| Funzioni trattamento file              | 11                |   |   |     |
| Converti PDF                           | Impronta Digitale |   |   |     |
| Inserisci il file in formato Word o RT | F da convertire   |   |   |     |
| Percorso File:                         |                   |   |   | Q   |
|                                        |                   |   |   | 4 × |
| V OK Annuli                            | a                 | ł | 3 |     |

Premere sul bottone Dettaglio (box 2) per selezionare il file sorgente da convertire nel formato PDF.

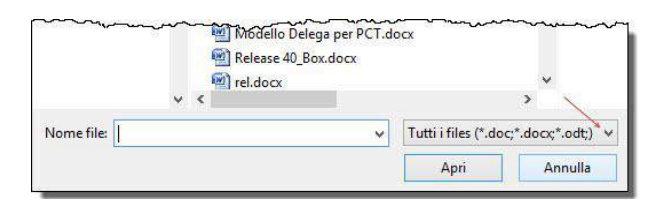

Individuare il file sorgente muovendosi nella maschera **Sfoglia Cartelle** di Windows; scegliere il formato del file (.doc, .docx, .rtf e .odt.) agendo sulla tendina indicata dalla freccia rossa. Selezionare un solo file, quindi premere il bottone **Apri**.

Premere il bottone OK per avviare il calcolo dell'impronta digitale. Nel riquadro (box 1) sono riepilogati gli estremi del file selezionato, il codice hash in **MD5**, data/ora **ultima modifica** e **dimensione** file in KB..

| O Converti PDF                                                                                           | 🔘 Impronta Digitale                                                   |
|----------------------------------------------------------------------------------------------------|-----------------------------------------------------------------------|
| inserisci il file in formato Wo                                                                          | ord o RTF da convertire                                               |
| Percorso File: C:\Users\Log                                                                              | gos\Documents\Corsi avviamento.docx                                   |
| File: C:\Users\Logos\Docur                                                                               | ments/Corsi avviamento docy odf                                       |
| File: C:\Users\Logos\Docur<br>MD5: 1E68EE9E1F9780C4:<br>Data ult. scrittura: 2015-0<br>Dimensione: 91 KB | ments\Corsi avviamento.docx.pdf<br>77D04A7908C22F34<br>5-26 06:32:20Z |

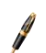

N.B. Il nuovo file convertito in PDF è collocato nella stessa cartella in cui è presente il file sorgente.

### Calcolo impronta digitale

La funzione permette di ottenere gli estremi di un generico file al fine di garantire e comprovare la sua autenticità. Il funzionamento è del tutto simile a quanto descritto nella funzione **Converti PDF**.

Impostare l'opzione **Impronta Digitale**, quindi selezionare il file con un click sul <u>bottone Dettaglio</u> del Percorso File.

| Converti                                                    | PDF                                                                | Impronta Digitale                          |   |
|-------------------------------------------------------------|--------------------------------------------------------------------|--------------------------------------------|---|
| Inserisci il file                                           | per ottenere l'imp                                                 | ronta digitale                             |   |
| Percorso File                                               | C:\Users\Logos\D                                                   | Documents Avvio pulito_signed.pdf          | 0 |
| File: Avvio p                                               | ulito_signed.pdf                                                   |                                            |   |
| File: Avvio p<br>MD5: E3B1D<br>Data ult. scr<br>Dimensione: | ulito_signed.pdf<br>E2A5B163A67ABA<br>ittura: 2013-12-30<br>294 KB | <mark>x7359AF9E8E048</mark><br>0 08:37:05Z | v |

Premere il bottone OK per avviare il calcolo dell'impronta digitale. Nel riquadro (box 1) sono riepilogati gli estremi del file selezionato, il codice hash in **MD5**, data/ora **ultima modifica** e **dimensione** file in KB.

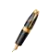

N.B. E' possibile ottenere l'impronta digitale per qualsiasi file, indipendentemente dal suo formato.

Al termine dell'elaborazione appare un nuovo campo testuale MD5 nel quale digitare o copiare (CTRL+V o click tasto destro del mouse + copia) un codice hash MD5 ottenuto da fonti esterne (es. copiato da un documento in PDF o testuale). Premendo il pulsante **Verifica**, LOGOS BOX esegue un confronto tra il codice MD5 *copiato* e il codice MD5 *calcolato*, quello evidenziato nel riquadro (box 1). Il codice hash MD5 cambierà colore in base all'esito del confronto, **verde** quando coincide, **rosso** se diverso.

### Firma digitale documenti

LOGOS BOX mette a disposizione un'utile funzione di firma digitale adottando la stessa smartcard utilizzata per convalidare il deposito degli Atti con PCT come, ad esempio, apporre la firma ai documenti utilizzati per le notifiche telematiche. E' particolarmente apprezzata da chi utilizza un dispositivo di firma basato su smartcard (no TokenUSB o BusinessKey), in quanto sprovvista di specifico software fornito a corredo con il dispositivo in grado di svolgere questa particolare funzione.

La funzione è raggiungibile all'interno della maschera Smartcard, richiamata dall'omonimo bottone presente nel menu Generale di LOGOS BOX, sotto il gruppo di pulsanti "Opzioni".

Il principio di funzionamento è molto simile a quanto descritto per la funzione "Conversione PDF". Indicare il file da firmare muovendosi nel riquadro delle cartelle Windows, quindi premere Apri.

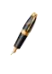

N.B. Per poter firmare un documento è necessario aver correttamente configurato, sul PC dove è installato LOGOS BOX, un dispositivo abilitato alla firma digitale. Al momento della firma, il dispositivo deve essere collegato ad una porta USB del PC attraverso il suo lettore (nel caso di formati smartcard).

LOGOS BOX richiede la password di accesso al dispositivo, un PIN con un codice di 8 numeri. Il <u>nuovo</u> file firmato sarà collocato nella stessa cartella del file sorgente con una nuova estensione .p7m.

# 8. FUNZIONI AVANZATE (disponibili con licenza PRO)

### Introduzione

La differenza sostanziale tra la versione PRO rispetto alla versione STANDARD, riguarda l'attivazione del canale telematico del Ministero con i dati in ricezione. Inoltre, si aggiungo una serie di utility dedicate alle attività sistemistiche e di amministrazione/controllo.

In pratica, con LOGOS BOX PRO è possibile consultare i fascicoli presso il Punto di Accesso del Ministero (<u>pst.giustizia.it</u>), ottimizzando le azioni di ricerca dei fascicoli pubblicati OnLine e agevolare la copia in locale dei dati ricevuti (estrazione in formato Excel direttamente dalle griglie-elenco e file allegati nei formati nativi).

### Stato deposito Busta

Per ciascuna Busta inviata, l'account email PEC del professionista mittente riceve 4 PEC di notifica. LOGOS BOX PRO è in grado di accedere alla casella PEC di posta in arrivo, classificando le email di ritorno in abbinamento alle Buste inviate.

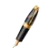

Per attivare LOGOS BOX PRO alla ricezione delle PEC in entrata è sufficiente aprire la relativa maschera **Configura PEC** dal menu principale di LOGOS BOX PRO.

LOGOS BOX PRO effettua l'autoconfigurazione e chiede all'operatore solo di confermare le modifiche apportate al sistema (vedi <u>Configura PEC POP3</u>).

La 3° e 4° PEC contengono in allegato un file in formato .xml, nel quale è dichiarato il **Codice Esito** del deposito e relativo campo **Descrizione** particolarmente utile in caso di errore.

LOGOS BOX PRO è in grado di interpretare tale codice e determinare lo **Stato Ricezione** di una Busta.

All'interno dell'elenco Buste proposto nella maschera principale di LOGOS BOX PRO, la colonna **Stato Deposito** assume una rappresentazione cromatica differente in base allo stato assunto, in particolare:

NESSUNOIn caso di nessuna email PEC ricevuta a fronte di un depositoATTESAIn caso di ricezione *parziale* delle 4 email PEC con esito positivoOKIn caso di 4° PEC con CodiceEsito = 2ERROREIn caso di 3° PEC con CodiceEsito = -1 oppure con 4° PEC con CodiceEsito = -2

Nell'elenco Buste, in corrispondenza a ciascuna Busta, è attivo un bottone di controllo che espande un sotto-elenco, nel quale sono ordinatamente raccolte tutte le email PEC di ritorno ed opzionalmente l'email PEC inviata.

| Ð  | 30         | Creat      | a NESSUNO       |            | 23/04/2 | 015 23/04/20     | 15 0              | 0                | Citazione ge                     | Prova intro       | Contenzioso         |
|----|------------|------------|-----------------|------------|---------|------------------|-------------------|------------------|----------------------------------|-------------------|---------------------|
| Ŧ  | 8          | Inviat     | a ATTESA        | 16/04/2015 | 16/04/2 | 015 23/04/20     | 15 344            | 2012             | Atto di interv                   | Corso Causa       | Esecuzioni I        |
| Ξ, | 7          | Inviat     | a OK            | 16/04/2015 | 16/04/2 | 015 23/04/20     | 15 0              | 0                | Citazione ge                     | Citazione         | Contenzioso         |
|    | A Tipo Pec | PCT        | Time Deposito P | CT Data    |         | Codice Esito PCT | Oggetto           |                  |                                  |                   |                     |
|    | *          | QuartaPEC  | 16/04/2015      | 16/04/20   | 015     | 2                | POSTA CERTIFICATA | A: ACCETTAZIONE  | DEPOSITO ATT                     | O Citazione gene  | erica (Introduttivo |
|    |            | TerzaPEC   | 16/04/2015      | 16/04/20   | 015     | 1                | POSTA CERTIFICATA | A: ESITO CONTRO  | LLI AUTOMATICI                   | I DEPOSITO ATTO   | O Citazione gener   |
|    |            | SecondaPEC | 16/04/2015      | 16/04/20   | 015     |                  | CONSEGNA: DEPOSI  | TO ATTO Citazion | ie <mark>g</mark> enerica (Intro | oduttivo) #7-201  | 50416135543#        |
|    |            | PrimaPEC   | 16/04/2015      | 16/04/20   | 015     |                  | ACCETTAZIONE: DEF | OSITO ATTO Cit   | azione generica (                | (Introduttivo) #7 | -2015041613554      |

Un doppio click in corrispondenza a ciascuna PEC ricevuta, richiama il visualizzatore email per accedere al suo contenuto.

| Messaggio er                                            | nail                                                     |                                                                          |                                                                    |                                                                                                    |                                       |                                   |              | - 9    |    |
|---------------------------------------------------------|----------------------------------------------------------|--------------------------------------------------------------------------|--------------------------------------------------------------------|----------------------------------------------------------------------------------------------------|---------------------------------------|-----------------------------------|--------------|--------|----|
| POST/<br>"Per con<br>Inviato<br>A<br>Firmal             | A CERTIF<br>nto di: mopo<br>Thu, 16 /                    | ICATA: AC<br>ectest01@civile<br>Apr 2015 13:58:35<br>st01@civile.ptel.gi | CETTAZIONE<br>e.ptel.giustiziacert.i<br>5 +0200<br>iustiziacert.it | DEPOSITO /<br>it" <posta-certifi< th=""><th>ATTO Citazione<br/>icata@gestorepec.gi</th><th>e generica (Ir<br/>ustiziacert.it&gt;</th><th>ntroduttivo)</th><th>#7-201</th><th>.5</th></posta-certifi<> | ATTO Citazione<br>icata@gestorepec.gi | e generica (Ir<br>ustiziacert.it> | ntroduttivo) | #7-201 | .5 |
| Salva in PDF                                            | Salva in EML                                             | S daticert.xml                                                           | postacert.eml                                                      | 🧐 Esit                                                                                                    | oAtto.xml                             |                                   |              |        | =  |
| 1                                                       |                                                          |                                                                          |                                                                    | in .                                                                                                    |                                       |                                   |              |        | •  |
| stato invia<br>indirizzato<br>Il messagg<br>Identificat | to da "mopeo<br>o a:<br>;io originale o<br>ivo del messa | :test01@civile.p<br> <br>e' incluso in alle;<br>aggio: opec275.2         | nel.giustiziacent.it"<br>:gato.<br>20150416135835.13               | 995.02.1.5@gesta                                                                                                    | prepec.giustiziacert.it               |                                   |              |        |    |
| Codice esi                                              | to: 2.                                                   |                                                                          |                                                                    |                                                                                                    |                                       |                                   |              |        |    |
| Descrizion<br>Accettazio                                | ne esito:                                                |                                                                          |                                                                    |                                                                                                    |                                       |                                   |              |        |    |
|                                                         | one avvenuta                                             | con successo.                                                            |                                                                    |                                                                                                    |                                       |                                   |              |        |    |

N.B. Il visualizzatore email LOGOS BOX rende immediatamente fruibile l'acceso alle funzioni di export Posta elettronica, sia nel formato PDF sia nel formato EML. In particolare, l'export nel formato PDF propone (quando disponibile) anche l'intestazione del fascicolo del Ministero.

|          | TRIBUNALE ORDINARIO DI RIMINI ESIM - 344/2012                                                                                                    |
|----------|----------------------------------------------------------------------------------------------------|
| Da:      | Per conto di: mopectest01@civile.ptel.giustiziacert.it                                                                                                 |
| A:       | ANA TAR TRADUCTION OF TAR                                                                                                    |
| Data:    | 16/04/2015 14:13:56                                                                                                    |
| Oggetto: | POSTA CERTIFICATA ESITO CONTROLLI AUTOMATICIDEPOSITO ATTO<br>(344/2012) Atto di intervento per le esecuzioni individuali (Parte)<br>#8-20150416141212# |

### **Client email PEC (specializzato per il PCT)**

Il client email di LOGOS BOX PRO non vuole essere alternativo ad un classico gestore di posta elettronica, bensì complementare. Le sue caratteristiche di base gli permettono di classificare con rigorosità le email PEC ricevute dal sistema ministeriale PCT.

L'interfaccia grafica ricalca l'impostazione operativa dei classici gestori di posta elettronica: un menu per accogliere i comandi principali (box 1), un navigatore ad albero con possibilità di gestire anche più di una casella postale (box 2), l'area operativa con l'elenco completo dell'email, filtrabile e raggruppabile (box 3).

| nio Invia e<br>Ricevi<br>rij |                                                                                                    |                |              |          |
|------------------------------|----------------------------------------------------------------------------------------------------|----------------|--------------|----------|
| relle di poste 🔥 🕺           | * Cercs Januals 3                                                                                                    |                |              |          |
| Cartelle di Posta            |                                                                                                    |                |              |          |
| Posta in arrivo(1863)        | Traschare univitestapione di colorna qui per eseguire il rappsupormento.                                                                        |                |              |          |
| Posta inviata(27)            | Busta From Oggetto Data                                                                                                    | Dim. Tipo      | Codic PCT    | Letto    |
| Centino                      |                                                                                                    |                |              | - 10     |
| Bozze                        | 133 Per conto di mopect POSTA CERTIFICATA: ACCETTAZIONE DEPOSITO ATTO Atto di pignoramento ed iscrizione a ruolo (lintr 13/04/2015              | 11 KB Quart_   | 2 😥          |          |
|                              | 133 Per conto da mopect POSTA CERTIFICATA: ESITO CONTROLLI AUTOMATICI DEPOSITO ATTO Atto di pignoramento ed iscrizio 13/04/2015                 | 11 KD Terza    | -1 🕅         |          |
|                              | 133 poeta-centificata@gesta, CDNSEGKA: DEPOSITIO ATTO Atto di pgneramento ad iscretona a ruolo (Introductivo) #133-201504(3360543# 13)04/2015 1 | 1.037 KB Secon | 120 E        | - X      |
|                              | 133 posta-certificata@pe ACCETTAZIONE: DEPOSITO ATTO Atto di pignoramento ed incrizione a ruolo (Introduttivo) #133-2015 13/04/2015             | 6 KB Prim.     | 2            |          |
|                              | Per conto de mopect POSTA CERTIPICATA: ESITO CORTROLLI AUTOMATICI DEPOSITO ATTO Atto di pignonemento ed incrizio 13/04/2015                     | 11 KD Terza    | ( <b>X</b> ) | 10       |
|                              | posta-certificata@ge CONSEGNA: DEPOSITIO ATTO Atto di pignoramento ed iscrizione a nuolo (Introduttivo) #133-20150413 13/04/2015                | 1.038 KB Seco  | ×            | 103      |
|                              | posta certificata@pc ACCETTAZIONE DEPOSITO ATTO Atto di pignoramento ed iscrizione a ruolo (Introduttivo)#133-2015 13/04/2015                   | 6 KD Prim.     | ¥            | - II     |
|                              | Per conto de mopect POSTA CERTIFICATA: ESITO CONTROLLI AUTOMATICI DEPOSITO ATTO ALLO di pignoramento ed iscrizio 13/04/2015                     | 11 KB Terza_   | <b>X</b>     | 1        |
|                              | posta-certificata@ge., CONSEGNA: DEPOSITIO ATTO Atto di pignoramento ed iscrizione a ruolo (Introduttivo) #133-20150413., 13/04/2015            | 1.038 KB Seco  | 2            |          |
|                              | posta- contificata@pa ACCETTAZIONE: DEPOSITO ATTO Atto di pignoramento ed incrizione a ruolo (Introduttivo) #133-2015 13/04/2015                | 6 KB Prim.     | 34           | 10       |
|                              | Per conto di mopect POSTA CERTIFICATA: ESITO CONTROLLI AUTOMATICI DEPOSITO ATTO Atto di pignoramento ed isorizio 13/04/2015                     | 11 KB Terza    | 2            |          |
|                              | posta-cartificata@ge CONSEGNA: DEPOSITO ATTO Atto di pigsonamento ed incrisione a raolo (Introduttivo) #133-20150413 13/04/2015                 | 1.038 KB Seco  | 1            | 10       |
|                              | posta-certificata@pe ACCETTAZIONE: DEPOSITO ATTO Atto di pigooramento ed iscrizione a ruolo (Introduttivo)#133-2015 13/04/2015                  | 6 KB Prim_     | 30           | () (iii) |
|                              | Per conto da mopect POSTA CERTIPICATA: ESITO CONTROLLI AUTOMATICI DEPOSITO ATTO Alto di pignoramento ed iscrizio 13/04/2015                     | 11 KB Terza    | W.           |          |
|                              | posta-contificata@ge CONSEGNA: DEPOSITO ATTO Atto di pignoramento ed iscrizione a ruolo (Introduttivo) #133-20150413 13/04/2015                 | 1.038 KB Seco  | 12 N         |          |
|                              | posta-certificata@pe ACCETTAZIONE DEPOSITO ATTO Atto di pigneramento ed iscrizione a ruolo (Introduttivo) #133-2015 13/04/2015                  | 6 KB Prim.     | 19           |          |
|                              | Per conto de mopect POSTA CERTIFICATA: ESITO CONTROLLI AUTOMATICI DEPOSITO ATTO Atto di pagnoramenio ed increzo 13/04/2015                      | 11 KB Terza_   | ( <b>F</b> ) | 101      |
|                              | posta-certificata@ge CONSEGNA: DEPOSITO ATTO Atto di pignoramento ed iscrizione a ruolo (Introduttivo) #133-20150413 13/04/2015                 | 1.038 KB Seco  | 1            | 111      |
|                              | posta-certificata@pe ACCETTAZIONE: DEPOSITO ATTO Atto di pignoramento ed isentzione a ruolo (Introduttivo) #133-2015 13/04/2015                 | 6 KB Prim      | 98           |          |
|                              | Descents de menort                                                                                                    | 11 KR Torra    | 194          | 111      |

La griglia elenco email che occupa l'intera Area Operativa centrale, contempla delle colonne dati che sono prerogativa delle PEC ricevute dal PCT. Un selettore determina la natura o tipologia, distinguendo le quattro PEC di ritorno a fronte di un deposito telematico, Comunicazioni dalla Cancelleria (biglietti di Cancelleria) e Notificazioni (notifiche emessa direttamente dal Giudice).

Un altro selettore determina il CodiceEsito relativo alla 3° e 4° PEC di un deposito Busta.

L'immagine seguente raffigura un esempio di raggruppamento (vedi Box 1), liberamente impostato dall'operatore. Nel Box 2 si vuole invece evidenziare la possibilità di filtrare con un solo click email relative al PCT da quelle provenienti da altra fonte oppure filtrare le email da leggere da quelle già lette.

| Tip | oo Pec PCT  Codice Esito PCT                                                         | → <sup>1</sup>                  |               |       | 1   | 2     |
|-----|--------------------------------------------------------------------------------------|---------------------------------|---------------|-------|-----|-------|
| В   | usta From Oggetto                                                                    |                                 | Data          | Dim.  | РСТ | Letto |
|     |                                                                                      |                                 |               |       |     |       |
| ,   | Tipo Pec PCT: Comunicazione                                                          |                                 |               |       | -   |       |
| 1   | v Codice Esito PCT:                                                                  |                                 |               |       |     |       |
|     | Per conto di: mopectes POSTA CERTIFICATA: COMUNICAZIONE 4/2014/CC                    |                                 | 18/03/2015    | 1 KI  |     |       |
|     | Per conto di: mopectest01 POSTA CERTIFICATA: COMUNICAZIONE 36/2015/CC                |                                 | 23/02/2015 13 | 1 KE  |     | 1     |
| ,   | <ul> <li>Tipo Pec PCT: QuartaPEC</li> </ul>                                          |                                 |               |       |     |       |
|     | > Codice Esito PCT:                                                                  |                                 |               |       |     |       |
|     | Codice Esito PCT: -1                                                                 |                                 |               |       |     |       |
| 1   | 56 Per conto di: mopectest01 POSTA CERTIFICATA: ACCETTAZIONE DEPOSITO ATTO Citazione | e generica ( Introduttivo) #56# | 22/05/2014 09 | 11 KE |     |       |
|     | > Codice Esito PCT: 2                                                                |                                 |               |       |     |       |
| 3   | Tipo Pec PCT: TerzaPEC                                                               |                                 |               |       |     |       |
| 3   | Tipo Pec PCT: SecondaPEC                                                             |                                 |               |       |     |       |
|     | Tipo Pec PCT: PrimaPEC                                                               |                                 |               |       |     |       |

# **Configura email PEC POP3**

La maschera di configurazione posta PEC di LOGOS BOX PRO presenta un nuovo gruppo di parametri (box 1).

LOGOS BOX PRO esegue un autosettaggio dei parametri POP3 (posta in entrata). Il settaggio è determinato in base all'impostazione del Provider, già dichiarato per il server SMTP (posta in uscita).

Le opzioni aggiuntivi POP3 prevedono la possibilità di archiviare in LOGOS BOX PRO tutte le PEC ricevute (anche quelle <u>non provenienti</u> dal Ministero) (rif. 2) e mantenere copia locale dell'email PEC inviata con il deposito di una Busta telematica (rif. 3).

N.B. Mantenere una copia locale di tutte le email ricevute, permette di cancellare definitivamente le PEC sul server di posta elettronica senza alcun rimorso. L'operazione di pulizia sulla propria casella PEC andrebbe svolta regolarmente, onde evitare di avere una casella email con spazio esaurito e non poter più ne inviare ne ricevere PEC di rilevante importanza.

| Informazione Utente          |                 |       |     |              |                 |                |           |     |
|------------------------------|-----------------|-------|-----|--------------|-----------------|----------------|-----------|-----|
| Nome                         | Casella postale | Mario |     |              |                 |                |           |     |
| Indirizzo email              | mario@pec.it    |       |     |              |                 |                |           |     |
| Informazioni accesso         |                 |       |     |              |                 |                |           |     |
| Nome Utente                  | mario@pec.it    |       |     |              | Password        | *******        | *         |     |
| Provider posta elettronica   | Aruba PEC       | 1     |     | ★ Aiuto      |                 | Te             | st Accoun | t   |
| Server Posta In Arrivo (PO   | P3)             |       |     | Server Posta | In Uscita (SMTP | )              |           |     |
| Server pop3s.pec.aruba.i     | t               | Porta | 995 | Server smtps | .pec.aruba.it   |                | Porta     | 465 |
| <b>V</b> Usa connessione SSL |                 |       |     | Accesso a    | l server con au | enticazione    |           |     |
| Opzioni Client posta elet    | tronica         |       |     | Indicare ac  | cesso per SMTP  | (se richiesto) |           |     |
| 🔲 Gestire tutte le PEC       | *               |       |     | Nome Uten    | te              | mario@pec.it   |           |     |
| Salva email Buste In         | viate +         | 2     |     | Password     |                 | ********       |           | - 1 |

N.B. La conservazione dell'email PEC inviata a fronte di una Busta telematica (in uscita) non ha alcun valore. Il file allegato <u>Atto.enc</u> (la vera "Busta Telematica"), trattandosi di un file crittografato è apribile <u>solo ed esclusivamente</u> dall'ufficio ricevente, grazie alla sua chiave privata.

LOGOS BOX PRO mantiene copia dell'email PEC inviata salvando localmente il file <u>Atto.eml</u>, lo stadio assunto dalla Busta **prima di essere crittografata.** Questo permette all'operatore di poter consultare il contenuto della Busta.

In ogni caso, la validità dell'orario di deposito è sancita con la notifica ricevuta della 2° PEC, nella quale è marcato il timestamp di accettazione. All'interno della seconda PEC è presente la copia del file Atto.enc (non consultabile).

### PolisWeb

LOGOS BOX PRO è in grado di ottenere le informazioni di un Fascicolo Ministeriali relativo ad una causa civile, interrogando OnLine il *Punto di Accesso del Ministero* (<u>pst.giustizia.it</u>), attraverso la funzione conosciuta con il termine PolisWeb.

L'accesso al Fascicolo avviene con il riconoscimento formale del soggetto richiedente, per mezzo del suo certificato personale CNS (Carta Nazionale dei Servizi), conservato nel dispositivo di firma (in questo caso di *autenticazione*).

La funzione PolisWeb può essere aperta agendo direttamente sul bottone omonimo, posto nella barra degli strumenti del menu generale di LOGOS BOX. Viene mostrato un nuovo Pannello tabulatore **PolisWeb** (box 1).

| Debug                | Logos<br>Elenco Buste | Elenco Anagrafiche    | Calcolo<br>Termini | Converti<br>PDF | Opzioni Co | nfigura D<br>PEC | Nispostivo<br>Firma | Controlla<br>Aggiornamenti | Informazioni<br>su | 몇 Upgrade PRO  | Assistenza | ©<br>@raisesoft | (2)<br>Backup<br>Restore | Planning | PolisWeb | PdA Giustizia | Client<br>E-mail | Controlla<br>PEC | Fatture<br>PA | 8  |
|----------------------|-----------------------|-----------------------|--------------------|-----------------|------------|------------------|---------------------|----------------------------|--------------------|----------------|------------|-----------------|--------------------------|----------|----------|---------------|------------------|------------------|---------------|----|
| Nuovo r <sub>a</sub> |                       | Funzioni              |                    | F3              |            |                  |                     | Opzioni                    |                    | F9             |            |                 |                          | SI       | trumenti | /             |                  |                  | 1.9           |    |
| Elenco Buste         | PolisWeb ×            | <b>→</b> <sup>1</sup> |                    |                 |            |                  | 2                   |                            |                    |                |            |                 |                          |          |          |               |                  |                  |               | -1 |
| Utente BC            | OGGIAN DAVIDE         |                       | -                  | × Registro      | Sele       | eziona una       | voce                |                            |                    | ▼ × Ufficio Gi | udiziario  |                 |                          |          |          |               |                  |                  |               | 9  |
| Ricerca              |                       |                       |                    |                 |            |                  |                     |                            |                    |                |            |                 |                          |          |          |               |                  |                  |               |    |
|                      |                       |                       |                    |                 | 1          |                  |                     |                            |                    |                |            |                 |                          |          |          |               |                  |                  |               | ]  |
|                      | -                     |                       |                    | hard data .     |            |                  |                     | m                          | _                  |                |            |                 | -                        |          |          |               |                  |                  |               | m  |

La maschera propone in automatico il soggetto richiedente. Selezionare il Registro e l'Ufficio presso il quale il Fascicolo è depositato (box 2). Una volta impostati i principali parametri di selezione, si attivano le opzioni di Ricerca.

Impostando il tipo di ricerca (rif 1a), sono presentati i parametri specifici per il tipo di interrogazione scelta (rif 1b). Premendo il pulsante **Ricerca** (rif 1c) si avvia l'interrogazione al PdA del Ministero.

|                                                                                      | Ricerca                                                       |                                                              |  |
|--------------------------------------------------------------------------------------|---------------------------------------------------------------|--------------------------------------------------------------|--|
| Recra per Parti     Image: Scadenze       Apenda     Image: Scadenze       Ib     Ic | Ricerca per Tipo                                              | Discuss Tableman Standard Daw Tea                            |  |
|                                                                                      | Ricerca per Parti<br>Archivio Fascicoli<br>Agenda<br>Scadenze | Tpolumero Numero Anno Lt Lt Lt Lt Lt Lt Lt Lt Lt Lt Lt Lt Lt |  |
| Ricerca.                                                                             |                                                               | Ricerca                                                      |  |

Appare la maschera richiesta inserimento PIN.

### N.B. Utilizzare lo stesso codice usato per la Firma Digitale

LOGOS BOX può accede con il PIN al dispositivo e acquisire il certificato CNS; esegue un controllo di compatibilità sul Codice Fiscale del soggetto richiedente (*indicato nella sua Scheda anagrafica*), confrontandolo con quello registrato nel certificato estratto dal dispositivo di autenticazione.

Può essere ora inoltrata la richiesta di interrogazione al PdA. Il risultato appare in forma dettagliata nella griglia sottostante.

| Scadenze         | 15                                                           |                                       |                                               | Anno       | 2014                     |                             |                                |                                                                             |                                                              |                                |                                       |                                                                            |       |
|------------------|--------------------------------------------------------------|---------------------------------------|-----------------------------------------------|------------|--------------------------|-----------------------------|--------------------------------|-----------------------------------------------------------------------------|--------------------------------------------------------------|--------------------------------|---------------------------------------|----------------------------------------------------------------------------|-------|
|                  |                                                              |                                       |                                               |            |                          | F                           | Ricerca                        |                                                                             |                                                              |                                |                                       |                                                                            |       |
| ascinare un'inte | stazione di colonna                                          | qui per eseguire <mark>il</mark> ragi | gruppamento.                                  |            | 1                        |                             | 2                              |                                                                             |                                                              |                                |                                       |                                                                            | 1     |
| Dett Oid         | IDUFFICIO                                                    | ANNORUOLO                             | NUMERORUOLO                                   | SUBPROCEDI | DATAUDIENZA              | GIUDICE                     | SEZIONE                        | ATTOREPRINC                                                                 | CONVENUTOP                                                   | NUMEROATTO                     | NUMEROCONV                            | DATAULTIMA                                                                 | LOGOS |
| Dett Oid         | 1 987654321V                                                 | ANNORUOLO<br>2014                     | 00000047                                      | SUBPROCEDI | DATAUDIENZA              | GIUDICE                     | SEZIONE                        | LEOPARDI GIA                                                                | CONVENUTOP                                                   | NUMEROATTO                     | NUMEROCONV                            | DATAULTIMA<br>1 17/11/2014                                                 | LOGOS |
| Dett Oid         | 1 987654321V<br>2 987654321V                                 | 2014<br>2014                          | 00000047                                      | SUBPROCEDI | 30/11/2014               | AVELLONE GIA                | PRIMA SEZIONE                  | LEOPARDI GIA<br>ROSSI LUCA LU                                               | CESARE GIULI<br>BIANCHI GINO                                 | NUMEROATTO<br>1                | NUMEROCONV                            | DATAULTIMA<br>1 17/11/2014<br>1 24/11/2014                                 | LOGOS |
| Dett Oid         | 1 987654321V<br>2 987654321V<br>3 987654321V                 | 2014<br>2014<br>2014                  | 00000047<br>000000327<br>00000329             | SUBPROCEDI | 30/11/2014<br>27/11/2014 | AVELLONE GIA<br>BAGARDI OMB | PRIMA SEZIONE<br>PRIMA SEZIONE | LEOPARDI GIA<br>ROSSI LUCA LU<br>BENVENUTI CA                               | CESARE GIULI<br>BIANCHI GINO<br>LA MURA LORE                 | NUMEROATTO<br>1<br>1<br>1      | I I I I I I I I I I I I I I I I I I I | DATAULTIMA<br>1 17/11/2014<br>1 24/11/2014<br>1 25/11/2014                 | LOGOS |
| Dett Oid         | 1 987654321V<br>2 987654321V<br>3 987654321V<br>4 987654321V | 2014<br>2014<br>2014<br>2014<br>2014  | 00000047<br>000000327<br>00000329<br>00000355 | 1          | 30/11/2014<br>27/11/2014 | AVELLONE GIA<br>BAGARDI OMB | PRIMA SEZIONE<br>PRIMA SEZIONE | ATTOREPRINC<br>LEOPARDI GIA<br>ROSSI LUCA LU<br>BENVENUTI CA<br>CARRÀ RAFFA | CESARE GIULI<br>BIANCHI GINO<br>LA MURA LORE<br>PUGLIELLÒ MA | NUMEROATTO<br>1<br>1<br>1<br>1 | I I I I I I I I I I I I I I I I I I I | DATAULTIMA<br>1 17/11/2014<br>1 24/11/2014<br>1 25/11/2014<br>1 08/12/2014 | LOGOS |

Il bottone con icona "matita" (*evidenziato dalla freccia*) permette di accedere ai dati del Fascicolo selezionato dal simbolo di <u>selezione riga</u>, adiacente al bottone stesso.

N.B. Il tempo di attesa può dipendere da molti fattori; velocità in download della linea

internet, caratterstiche del PC e dal sovraccarico del server PdA.

Il bottone con icona "matita" (evidenziato dalla freccia) permette di accedere ai dati del Fascicolo.

| Dati               | TODEA-                                                             |                                   | 25879                                         |                                                 |                |              |
|--------------------|--------------------------------------------------------------------|-----------------------------------|-----------------------------------------------|-------------------------------------------------|----------------|--------------|
|                    | IDFASO                                                             | ICOLO:                            | 13451                                         |                                                 |                |              |
| Degumenti          | IDREPF                                                             | ASCICOLO:                         |                                               |                                                 |                |              |
| Documenta          | IDUFFI                                                             | 10:                               | 987654321V                                    |                                                 |                |              |
|                    | REGIST                                                             | RO:                               | ESIM                                          |                                                 |                |              |
| Storico            | REGIST                                                             | RODECODE:                         | El o                                          |                                                 |                |              |
| -                  | NUMER                                                              | DESTENSIONE:                      | 0                                             |                                                 |                |              |
| Lidenas Kandanas   | ANNOR                                                              | JOLO:                             |                                               |                                                 |                | 201-         |
| Ulienze/Scauenze   | DESCR                                                              | ITO:                              | ESECUZIONI ESATTORIA                          | ALE IMMOBILIARE                                 |                |              |
|                    | DESCR                                                              | ITOROOT:                          | ESECUZIONI ESATTORIA                          | ALE IMMOBILIARE                                 |                |              |
| Comunicazioni      | DESCO                                                              | GETTO:                            | Esecuzione esattoriale in                     | mobiliare                                       |                |              |
|                    | DESCSE                                                             | ZTONE:                            | Sezione Esecuzioni Immo                       | biliari di Perugia                              |                |              |
| Beni               | DATAIS                                                             | CRIZIONE:                         | 25/06/2014                                    | 0.000.000.000                                   |                |              |
|                    | DATAU                                                              | TIMAUDIENZ                        | A:                                            |                                                 |                |              |
|                    |                                                                    |                                   |                                               | *                                               |                |              |
|                    |                                                                    |                                   |                                               |                                                 |                |              |
| Incarichi          | 4                                                                  |                                   |                                               |                                                 |                |              |
| Incarichi<br>Spese |                                                                    | TE RUOLO                          | DESCRIZIONE                                   | CODICE                                          | INDIRIZZOPARTE | LOCALITAPART |
| Incarichi<br>Spese | ↓ 19763                                                            | TE RUOLO                          | DESCRIZIONE<br>ROGNONE MICHELE                | CODICE<br>RGNMHL80H04F307S                      | INDIRIZZOPARTE | LOCALITAPART |
| Incarichi<br>Spese | ↓ 19763<br>36070                                                   | TE RUOLO<br>Debitore<br>Creditore | DESCRIZIONE<br>ROGNONE MICHELE<br>ROSSI MARIO | CODICE<br>RGNMHL80H04F307S<br>RSSMRA77D07A004M  | INDIRIZZOPARTE | LOCALITAPART |
| Incarichi<br>Spese | ₹<br><b>IDPAR</b><br>₹<br>19763<br>36070                           | TE RUOLO<br>Debitore<br>Creditore | DESCRIZIONE<br>ROGNONE MICHELE<br>ROSSI MARIO | CODICE<br>RGNMHL80H04F307S<br>RSSMRA77D07A004M  | INDIRIZZOPARTE | LOCALITAPART |
| Incarichi<br>Spese | ↓ IDPAR<br>♥<br>▶ 19763<br>36070                                   | TE RUOLO<br>Debitore<br>Creditore | DESCRIZIONE<br>ROGNONE MICHELE<br>ROSSI MARIO | CODICE<br>RGNMHL80H04F307S<br>RSSMRA77D07A004M  | INDIRIZZOPARTE | LOCALITAPART |
| Incarichi<br>Spese | IDPAR<br>9<br>+ 19763<br>36070<br>3                                | TE RUOLO<br>Debitore<br>Creditore | DESCRIZIONE<br>ROGNONE MICHELE<br>ROSSI MARIO | CODICE<br>RGNMHL80H04F307S<br>RSSMRA77D07A004M  | INDIRIZZOPARTE | LOCALITAPART |
| Incarichi<br>Spese | ↓ 19763<br>36070                                                   | TE RUOLO<br>Debitore<br>Creditore | DESCRIZIONE<br>ROGNONE MICHELE<br>ROSSI MARIO | CODICE<br>RGNMHL80H04F3075<br>RSSMRA77D07A004M  | INDIRIZZOPARTE | LOCALITAPART |
| Incarichi<br>Spese | ↓ 19763<br>36070                                                   | TE RUOLO<br>Debitore<br>Creditore | DESCRIZIONE<br>ROGNONE MICHELE<br>ROSSI MARIO | CODICE<br>RGNMHL80H0年3075<br>RSSMRA77D07A004H   | INDIRIZZOPARTE | LOCALITAPART |
| Incanchi<br>Spese  | ₹<br>10PAR<br>₹<br>19763<br>36070<br>3                             | TE RUOLO<br>Debitore<br>Creditore | DESCRIZIONE<br>ROGNONE MICHELE<br>ROSSI MARIO | CODICE<br>RCINHL80H04F3075<br>RSSMRA77D07A004H  | INDIRIZZOPARTE | LOCALITAPART |
| Spese              | v<br>v<br>v<br>v<br>v<br>v<br>v<br>v<br>v<br>v<br>v<br>v<br>v<br>v | TE RUOLO<br>Debitore<br>Creditore | DESCRIZIONE<br>ROGNONE MICHELE<br>ROSSI MARIO | CODICE<br>RCINHL80H0年3075<br>RSSMRA77D07A004M   | INDIRIZZOPARTE | LOCALITAPART |
| Spese              | ↓ 19763<br>36070                                                   | TE RUOLO<br>Debitore<br>Creditore | DESCRIZIONE<br>ROGNONE MICHELE<br>ROSSI MARIO | CODICE<br>RGNMHL80H04=3075<br>RSSMRA77D07A00444 | INDIRIZZOPARTE | LOCALITAPART |
| Incarichi<br>Spese | ↓ 19763<br>9 ↓ 19763<br>36070<br>3                                 | TE RUOLO<br>Debitore<br>Creditore | DESCRIZIONE<br>ROGNONE MICHELE<br>ROSSI MARIO | CODICE<br>RGNMHL80H04F307S<br>RSSMRA77D07A004M  | INDIRIZZOPARTE | LOCALITAPART |

I bottoni elencati nella pulsantiera (box 1) commutano la visualizzazione dell'area centrale (box 2 e box 3), la quale varia in base al contesto operativo di visualizzazione.

*N.B.* Tutte le griglie prevedono l'opzione <u>export in altro formato</u> (es. foglio di calcolo Excel). Questa funzione torna particolarmente utile per estrarre i dati e poterli rielaborare ad esempio in una perizia tecnica; questa pratica ben si adatta all'elenco Beni.

L'azione **Documenti** richiamata dall'omonimo bottone, chiede una particolarità operativa degna di essere citata. Il richiamo delle funzione compila la griglia Documenti (box 1) solo se disponibili. Ciascun elemento di questa griglia corrisponde ad un Deposito Telematico effettuato da un Avvocato di Parte, Giudice o CTU.

| Dati             | IDDOCUMENTO<br>* | NOMEFILE                       | DATA                |          |
|------------------|------------------|--------------------------------|---------------------|----------|
| Documenti        | 188286           | ISCRITTO A RUOLO IL 25/09/2014 | 25/09/2014 16:46:24 |          |
| Storico          | 1                |                                |                     |          |
| Udienze/Scadenze |                  |                                |                     |          |
| Comunicazioni    |                  |                                |                     |          |
| 🧐 Beni           |                  |                                |                     |          |
| Incarichi        | Mod              |                                |                     |          |
| Spese Spese      |                  |                                | -                   |          |
|                  | Ŷ                |                                |                     |          |
|                  | 1                |                                |                     |          |
|                  | *2               |                                |                     |          |
|                  |                  |                                |                     |          |
|                  |                  |                                |                     | <u> </u> |
|                  |                  |                                | 70                  |          |

Per accedere ai singoli Documenti, è necessario premere il bottone **SCARICA ALLEGATI**, evidenziato dalla freccia. Solo premendo il bottone indicato dallafreccia effettuata l'interrogazione al PdA per ottenere la lista dei file allegati di ciascuna Busta Telematica.

|   | IDDOCUMENTO | NOMEFILE                | ATTO | DIMENSIONE | IDDOCMASTER |  |  |  |  |  |  |  |
|---|-------------|-------------------------|------|------------|-------------|--|--|--|--|--|--|--|
| q |             |                         |      |            |             |  |  |  |  |  |  |  |
|   | 188286      | PROVA ATTO.pdf.p7m      | V    | 16 KB      | 188286      |  |  |  |  |  |  |  |
|   | 188287      | MARCA DA BOLLO.pdf      |      | 17 KB      | 188286      |  |  |  |  |  |  |  |
|   | 188288      | Nota Iscrizione Ruolo.p |      | 296 KB     | 188286      |  |  |  |  |  |  |  |
|   | 188289      | Delega.pdf.p7m          |      | 24 KB      | 188286      |  |  |  |  |  |  |  |
|   | 188290      | DatiAtto.xml.p7m        |      | 2 KB       | 188286      |  |  |  |  |  |  |  |

Ottenuto l'elenco dei file della Busta, selezionare la riga relativa al documento da esaminare quindi premere il bottone **ANTEPRIMA ALLEGATO**, evidenziato dalla freccia. La visualizzazione prevede l'opzione Stampa o Salva file in locale.

## Planning grafico

LOGOS BOX PRO propone un potente e versatile strumento grafico per organizzare scadenze e appuntamenti privati del professionista. Si tratta di un'agenda elettronica, nominata Planning.

La funzione Planning può essere aperta agendo direttamente sul bottone omonimo, posto nella barra degli strumenti del menu generale di LOGOS BOX. Viene mostrato un nuovo Pannello tabulatore **Planning** *(evidenziato dalla freccia)*. Il Planning ha un proprio menu di gestione.

| = 1                            | bug Logos Planning 2                   | Planning - LOGOS - BOX Pl              | RO rel. 1.4.005 - www.raisesoft.net - helpdesk@rais                                                                                                    | sesoft.net                                                      |
|--------------------------------|----------------------------------------|----------------------------------------|----------------------------------------------------------------------------------------------------|-----------------------------------------------------------------|
| luovo Aggiori<br>vento<br>Home | na<br>Indietro Avanti Oggi Val a Data: | Giorno Lavorativa Anno Visaulizzazione | Agenda           Visualizza eventi provvisori           Visualizza eventi passati           Visualizza eventi passati           Visualizza solo i miei eventi           rs           Filtro | Sincronizza Eventi Google (0)<br>Stampa<br>PolsWeb<br>Strumenti |
| Elenco Buste                   | Planning ×                             |                                        |                                                                                                    | A                                                               |
|                                | unedi 21 gennaio                       | martedi 22 gennaio                     | mercoledi 23 gennaio                                                                                                    | giovedì 24 gennaio                                              |
| 0900                           | Inviare Fattura sig.Verdi              |                                        | 🖻 UDIENZA 💼 UDIENZA                                                                                                    | 🖀 UDIENZA (Foro 🛛 🟦 UDIENZA (Foro                               |
| -                              |                                        |                                        | 🟦 UDIENZA (Foro Raisesoft - CC (L)                                                                                                    |                                                                 |
| 1000                           |                                        | Appuntamento sig.Rossi                 |                                                                                                    | Deposito Perizia tecnica 1204/12                                |

Il Planning contiene 4 tipi di Calendari: Appuntamenti, Impegni, Udienze e Scadenze.

Una funzione di filtro, posta nella barra di menu laterale al planning, è in grado di escludere o ripristinare con un solo click sulla spunta verde gli Eventi associati ad uno o più calendari.

| -   | _       |                     | nt       |     |       |   |
|-----|---------|---------------------|----------|-----|-------|---|
| Ele | nco Bus | te                  | Planning | ×   |       |   |
|     | Calend  | ari                 |          | ⇒×  | nnaio | 1 |
|     | *       | Appun               | tamenti  |     |       |   |
|     | *       | Scadenze<br>Impegni |          | ]   |       |   |
|     | *       |                     |          |     |       |   |
|     |         | Udie                | enze     | i i |       |   |

Per commutare il periodo di visualizzazione, agire sulle opzioni del (box 2).

Per commutare la modalità di visualizzazione, agire sulle opzioni del (box 3).

Le opzioni raccolte nel (box 4) permettono di applicare dei filtri sugli Eventi rappresentati nel Planning (es. Escludi/Considera eventi Passati, Escludi/Considera eventi Provvisori).

Il Planning si presenta sempre in modalità di visualizzazione <u>Lavorativa</u> (giorni settimana escluso il week end), mostrando solo gli eventi <u>futuri</u> di tutti i Calendari previsti.

Gli eventi rappresentati nel Planning possono essere spostati semplicemente trascinandoli in un'altra casella; è altresì possibile cambiare data/ora inizio o fine evento allargando/restringendo il box operando dalla sua cornice (trascinamento del bordo).

Posizionando il cursore sopra a ciascun box è possibile visualizzare la descrizione completa dell'Evento racchiusa in un fumetto.

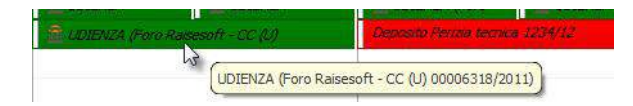

Gli eventi sono classificati in base al loro aspetto grafico. Il colore rivela il Calendario di appartenenza.

N.B. I colori proposti di default sono personalizzabili dall'operatore (Appuntamenti = Giallo, Impegni = Celeste, Udienze = Verde, Scadenze = Rosso). Accedere alle Opzioni Generali di LOGOS BOX, voce Calendari.

Inoltre, il font *Italico* identifica che l'evento è antecedente all'ora di sistema (trascorso), il font "barrato" significa che l'evento è stato completato. Alcune icone visualizzate all'interno del box evento rappresentato delle particolari condizioni (icona "stella" = Evento Provvisorio, icona "tempio" = Evento importato da PolisWeb).

Per creare un nuovo Evento Planning, premere il bottone **Nuovo Evento** (box 1). Appare la maschera per i dati di dettaglio dell'Evento.

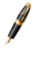

N.B. Obbligatorio indicare l'Oggetto dell'evento (box 1) e il Calendario al quale associarlo (box 2).

| Dati           |                                                        |           |                |
|----------------|--------------------------------------------------------|-----------|----------------|
| Evento         |                                                        |           |                |
| Inizio<br>Fine | 23/01/2013 + 09:30<br>23/01/2013 + 10:00<br>1          | Giomata I | ntera<br>o     |
| Oggetto        | UDIENZA (Foro Raisesoft - CC (U) 00006318/2011)        |           |                |
| Luogo          | Seleziona una voce                                     |           | * 3            |
| Note           | dott. CHIARON MICHELE<br>TRIBUNALE ORDINARIO DI RIMINI |           |                |
|                |                                                        | 12        |                |
| Planning       | Udienze                                                |           | <b>  -</b>   3 |
| Colore         | 0; 128; 0                                              |           |                |
|                |                                                        | 1         |                |

Il bottone link **Fascicolo PolisWeb** (box 3) si attiva quando l'evento è stato acquisito dal Ministero attraverso la fase di sincronizzazione Eventi. Un click sul bottone apre la consultazione OnLine del Fascicolo, visualizzando tutti i suoi dettagli.

### SINCRONIZZAZIONE EVENTI POLISWEB

Il Planning è in grado di accogliere nuovi eventi di tipo **Udienza** ed eventi di tipo **Scadenza** acquisiti direttamente dal *Punto di Accesso del Ministero* (pst.giustizia.it), attraverso la funzione PolisWeb.

Premere il bottone Eventi PolisWeb nel menu generale del Planning.

La sincronizzazione avviene grazie ad una specifica maschera di acquisizione dati, nella quale indicare la lista dei Tribunali da interrogare (almeno uno) e ottenere da ciascuno di questi le informazioni desiderate.

|                                   | 1                                                                                              | 1  | 1                                                             |                                                                                         |
|-----------------------------------|------------------------------------------------------------------------------------------------|----|---------------------------------------------------------------|-----------------------------------------------------------------------------------------|
| tente<br>ROSSI MARIO + + +        | TRIBUNALE ORDINARIO DI RIMINI (ult.agg.:27/02/2015 15:52)<br>TRIBUNALE VIRTUALE (ult.agg.: //) | ¢. | Opzioni Udienze e Scade Considera even Considera even ELIMINA | enze Comunicazioni<br>ti antecedenti ult. sync<br>ti senza Pratica<br>A EVENTI POLISWEB |
| enze/Scadenze                     |                                                                                                |    | 1                                                             |                                                                                         |
| cinare un'intestazione di colonna |                                                                                                |    |                                                               |                                                                                         |
|                                   | qui per eseguire il raggruppamento.                                                            |    |                                                               |                                                                                         |
|                                   | qui per eseguire il raggruppamento.                                                            |    |                                                               |                                                                                         |
|                                   | qu per eseguire il raggruppamento.                                                             |    |                                                               |                                                                                         |
|                                   | qu per eseguire i raggruppamenτο.                                                              |    |                                                               |                                                                                         |
|                                   | qu per eseguire il raggruppamento.                                                             |    |                                                               |                                                                                         |
|                                   | qu per eseguire il raggruppamento.                                                             |    |                                                               |                                                                                         |

7

N.B. Saranno acquisiti solo eventi Udienza e Scadenza relativi a Fascicoli Ministeriali dove il soggetto richiedente ha facoltà di accesso, ossia ha l'incarico assegnato.

La maschera propone in automatico il soggetto richiedente (box 1). Premere il bottone **Avvia Aggiornamento** per effettuare una nuova sincronizzazione. Nel (box 2), il campo testuale riepiloga i Tribunali già selezionati e quando è avvenuta la loro ultima sincronizzazione (o ult. aggiornamento). Il bottone 'icona "Lente", posto a fianco del campo testuale, permette di gestire i Tribunali da interrogare. Premendolo è aperta una maschera di selezione avanzata.

|    |                       | 6              |                               |
|----|-----------------------|----------------|-------------------------------|
| Se | leziona               | ♥ Foro.Nome    | Nome                          |
|    |                       |                |                               |
| ~  | Foro.Regione.Nome:    |                |                               |
|    |                       | Foro Raisesoft | TRIBUNALE VIRTUALE            |
| ×  | Foro.Regione.Nome: EM | ILIA-ROMAGNA   |                               |
|    | <b>V</b>              | RIMINI         | TRIBUNALE ORDINARIO DI RIMINI |

N.B. La lista propone solo Tribunali già selezionati. Occorre fare un click sul filtro <u>Selezione</u> evidenziato dalla freccia per visualizzare alternativamente tutti i

Tribunali, oppure solo quelli non selezionati, oppure solo quelli già compresi.

Terminata la sincronizzazione dopo aver premuto il bottone Avvia, la griglia (box 4) riporta l'esito dell'operazione con un riepilogo molto dettagliato circa gli eventi aggiunti/modificati rispetto l'ultima sincronizzazione eseguita.

I nuovi eventi importati dal PolisWeb saranno visualizzati nel Planning, identificati graficamente dall'icona simbolo "tempietto" 🖻 COENZA (Foro Research - CC.(U)

### SINCRONIZZAZIONE GOOGLE

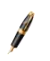

N.B. La funzione in oggetto è in lavorazione, disponibile con una delle prossime versioni.

### Backup/Restore

Le copie di sicurezza dell'archivio LOGOS BOX PRO (funzione **Backup**) garantiscono il ripristino integrale delle Buste, delle Schede anagrafica e dei file Documenti allegati trattati all'interno del gestionale.

Il ripristino degli archivi (funzione **Restore**) è fondamentale in caso di sostituzione del PC, danneggiamento degli strumenti di memorizzazione dati (Hard Disk) o a fronte di accidentale cancellazione di alcuni dati ritenuti importanti.

La funzione è richiamabile dal menu generale di LOGOS BOX PRO, agendo sull'omonimo bottone posto nella barra degli strumenti del menu generale.

### <u>BACKUP</u>

La copia di sicurezza dati LOGOS BOX PRO può essere eseguita su qualsiasi dispositivo di memorizzazione, purché raggiungibile dal sistema operativo MSWindows e disponga sufficiente spazio per contenere il backup.

Per eseguire una copia di sicurezza (box 1) è necessario selezionare l'azione **Backup Archivi** quindi indicare la cartella di destinazione (rif 1a). L'opzione (rif 1b) esegue una compressione .ZIP del file di backup, riducendo in modo significativo lo spazio disco richiesto per la sua memorizzazione.

| Backup Archivi                    | /                           | 1a                                                                                                    |   |
|-----------------------------------|-----------------------------|----------------------------------------------------------------------------------------------------|---|
| 1b Cartella archivio C:\Users\Log | os\Desktop\ASUS             | 10                                                                                                    | Q |
| Attiva compressione dati          | C:\Users\Logos\Desktop\ASUS | Server and the server and the server and the server and the server and the server and the server and the server |   |

N.B. La dimensione finale della copia di sicurezza e il tempo richiesto per completare l'operazione dipende dalla quantità di dati da salvare.

L'operazione si conclude con la creazione di un nuovo file nominato Backup\_<Data>\_<Ora>.zip nella cartella di destinazione indicata da (rif. 1a), accessibile con un click dal suo link (rif. 1c).

### <u>RESTORE</u>

Il RESTORE è l'operazione inversa al BACKUP. La funzione di ripristino recupera la versione desiderata dell'archivio LOGOS.FDB dalle copie di salvataggio.

| Attiva compressione dati                                                                      | 2                                                |   |
|-----------------------------------------------------------------------------------------------|--------------------------------------------------|---|
| <ul> <li>Restore Archivi</li> <li></li></ul>                                                  | 2a 2b                                            |   |
| File . ZIP C: \Users \Logos \Desktop \ASUS \ASUS<br>C: \Users \Logos \AppData \Roaming \Logos | S\Backup e Ripristino\Backup_20150514_223634.zip | 9 |
|                                                                                               | 20                                               |   |

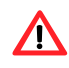

ATTENZIONE! Il file ripristinato NON sovrascrive il file LOGOS.FDB, bensì crea un nuovo file LOGOS\_RESTORE.FDB collocato nella stessa cartella di lavoro, apribile dal link (Rif 2c).

Fare un click sul link (Rif 2c), quindi chiudere LOGOS BOX.

Ora è possibile sostituire manualmente il file LOGOS\_RESTORE.FDB nel file LOGOS.FDB.

Riavviare LOGOS BOX.

### Accesso PDA del Ministero

L'accesso al PdA del Ministero richiede una corretta configurazione del browser internet utilizzato affinché questo sia in grado di ottenere il certificato CNS conservato nel dispositivo di Autenticazione.

Utilizzando la funzione nativa prevista in LOGOS BOX PRO, tale configurazione non è richiesta in quanto è il programma a pilotare direttamente il dispositivo di Autenticazione.

Inoltre, l'apertura della pagina internet al sito PdA Ministeriale avviene automaticamente, senza dover indicare l'URL completo http://pst.giustizia.it, con il browser posizionato nella pagina di login *accesso con Smartcard*. Non resta che premere sul link *smartcard* e inserire il PIN del dispositivo di Autenticazione.

|                            |                                    |                  | Login           |      |           |          | FAQ   Forum   Newsletter   RSS |
|----------------------------|------------------------------------|------------------|-----------------|------|-----------|----------|--------------------------------|
| Servizi Online             | Uffici Giudi<br>Ministero della Gi | ziari<br>ustizia |                 |      | CERCA     |          |                                |
|                            | Home                               | Servizi          | Schede pratiche | News | Documenti | Download | Italiano - English             |
| Home » Login               |                                    |                  |                 |      |           |          |                                |
| Accedi con smartcard       |                                    |                  |                 |      |           |          |                                |
| Per accedere con smartcard |                                    |                  |                 |      |           |          |                                |
| /                          |                                    |                  |                 |      |           |          |                                |
|                            |                                    |                  |                 |      |           | 10       |                                |
|                            |                                    |                  |                 |      |           |          |                                |
|                            |                                    |                  |                 |      |           |          |                                |
|                            |                                    |                  |                 |      |           |          |                                |
|                            |                                    |                  |                 |      |           |          |                                |
|                            |                                    |                  |                 |      |           |          |                                |
|                            |                                    |                  |                 |      |           |          |                                |
|                            |                                    |                  |                 |      |           |          |                                |